# AKD1G Touch Probes Rev B. 8/20/24

## **Touch Probe Overview**

The touch probe feature of EtherCAT is simply a position capture from a trigger source (typically a digital input to the drive but could also be from the feedback device such as a Z/marker pulse). The EtherCAT touch probes, in fact, uses the position capture engines in the AKD.

There are two touchprobes (Touch Probe 1 and Touch Probe 2) available corresponding to CAPO and CAP1 in the AKD.

Each touch probe is configurable to use positive edge, negative edge, or both and to be armed (triggered) continuously or on first event (one-shot). There is a touch probe function (control) word that configures both Touch Probe 1 and Touch Probe 2.

There is a status word which includes the status bit information for both Touch Probe 1 and Touch Probe 2 for monitoring if the Touch Probe is switch off or enable and if a positive or negative edge value is stored or not.

There is an object that provides the ability to define the sources (trigger) for Touch Probe 1 and 2.

Touch Probe support from the AKD EtherCAT manual is as follows:

#### 5.3.82 Object 60B8h: Touch probe function

This object indicates the configured function of the touch probe.

| -             |                      |
|---------------|----------------------|
| Index         | 60B8h                |
| Name          | Touch probe function |
| Object code   | Variable             |
| Data type     | UNSIGNED16           |
| Category      | optional             |
| Access        | R/W                  |
| PDO Mapping   | yes                  |
| Value range   | UNSIGNED16           |
| Default value | 0                    |

Definition of the possible functions:

| Bit    | Value | Meaning                                                      |
|--------|-------|--------------------------------------------------------------|
| 0      | 0     | Switch off touch probe 1                                     |
|        | 1     | Enable touch probe 1                                         |
| 1      | 0     | Trigger first event                                          |
|        | 1     | Continuous                                                   |
| 3, 2   | 00b*  | Trigger with touch probe 1 input                             |
|        | 01b   | Trigger with zero impulse signal or position encoder         |
|        | 10b   | Touch probe source as defined in object 60D0h, sub-index 01h |
|        | 11b   | reserved                                                     |
| 4      | 0     | Switch off sampling at positive edge of touch probe 1        |
|        | 1     | Enable sampling at positive edge of touch probe 1            |
| 5      | 0     | Switch off sampling at negative edge of touch probe 1        |
|        | 1     | Enable sampling at negative edge of touch probe 1            |
| 6,7    |       | User-defined (e.g. for testing)                              |
| 8      | 0     | Switch off touch probe 2                                     |
|        | 1     | Enable touch probe 2                                         |
| 9      | 0     | Trigger first event                                          |
|        | 1     | continuous                                                   |
| 11, 10 | 00b   | Trigger with touch probe 2 input                             |
|        | 01b   | Trigger with zero impulse signal or position encoder         |
|        | 10b   | Touch probe source as defined in object 60D0h, sub-index 02h |
|        | 11b   | reserved                                                     |
| 12     | 0     | Switch off sampling at positive edge of touch probe 2        |
|        | 1     | Enable sampling at positive edge of touch probe 2            |
| 13     | 0     | Switch off sampling at negative edge of touch probe 2        |
|        | 1     | Enable sampling at negative edge of touch probe 2            |
| 14, 15 |       | User-defined (e.g. for testing)                              |

• b = binary

If both edges are selected at the same time (bit 4=1 and bit 5=1 for probe 1 or bit 12=1 and bit 13=1 for probe 2), the first edge (positive or negative) triggers the probe function. The position, latched at this edge, is taken over for both edges (positive and negative).

#### 5.3.92 Object 60D0h: Touch probe source

| Index             | 60D0h                       |
|-------------------|-----------------------------|
| Name              | Touch probe source          |
| Object code       | Array                       |
| Data type         | Integer 16                  |
| Category          | optional                    |
| Subindex          | 0                           |
| Description       | Highest sub-index supported |
| Category          | mandatory                   |
| Access            | R/O                         |
| PDO mapping       | not possible                |
| Value range       | 2                           |
| Default value     | 2                           |
| Subindex          | 1                           |
| Description       | Touch probe 1 source        |
| Category          | mandatory                   |
| Access            | R/W                         |
| PDO mapping       | not possible                |
| Value range       | -11 to -1, 1 to 5           |
| Default value     | 1                           |
| Subindex          | 2                           |
| Description       | Touch probe 2 source        |
| Category          | mandatory                   |
| Access            | R/W                         |
| PDO mapping       | not possible                |
| Value range       | -11 to -1, 1 to 5           |
| Default value     | 1                           |
| alue description: |                             |
| No.               |                             |

This object provides the source of the touch probe function, when the dedicated bits 2/3 or 10/11 of the touch probe function (object 6088h) are set accordingly.

| Value     | Description                               | Value | Description         |
|-----------|-------------------------------------------|-------|---------------------|
| 1         | Touch Probe 1 Input                       | 3     | Touch Probe 3 Input |
| 2         | Touch Probe 2 Input                       | 4     | Touch Probe4 Input  |
| -1 to -11 | AKD Input related to CAPx.TRIGGER 0 to 10 |       |                     |

## 5.3.83 Object 60B9h: Touch probe status

This object indicates the status of the touch probe.

| Index         | 60B9h              |
|---------------|--------------------|
| Name          | Touch probe status |
| Object code   | Variable           |
| Data type     | UNSIGNED16         |
| Category      | optional           |
| Access        | R/O                |
| PDO Mapping   | yes                |
| Value range   | UNSIGNED16         |
| Default value | 0                  |

Definition of the status:

| Bit      | Value | Meaning                                     |
|----------|-------|---------------------------------------------|
| 0        | 0     | Touch probe 1 is switched off               |
|          | 1     | Touch probe 1 is enabled                    |
| 1        | 0     | Touch probe 1 no positive edge value stored |
|          | 1     | Touch probe 1 positive edge position stored |
| 2        | 0     | Touch probe 1 no negative edge value stored |
|          | 1     | Touch probe 1 negative edge position stored |
| 3 to 5   | 0     | reserved                                    |
| 6,7      |       | User-defined (e.g. for testing)             |
| 8        | 0     | Touch probe 2 is switched off               |
|          | 1     | Touch probe 2 is enabled                    |
| 9        | 0     | Touch probe 2 no positive edge value stored |
|          | 1     | Touch probe 2 positive edge position stored |
| 10       | 0     | Touch probe 2 no negative edge value stored |
|          | 1     | Touch probe2 negative edge position stored  |
| 11 to 13 | 0     | reserved                                    |
| 14, 15   | -     | User-defined (e.g. for testing)             |

#### 5.3.84 Object 60BAh: Touch probe 1 positive edge

This object provides the position value of the touch probe 1 at positive edge.

| Index         | EORAN                       |
|---------------|-----------------------------|
| Index         | OUDAN                       |
| Name          | Touch probe 1 positive edge |
| Object code   | Variable                    |
| Data type     | INTEGER32                   |
| Category      | optional                    |
| Access        | R/O                         |
| PDO Mapping   | yes                         |
| Value range   | INTEGER32                   |
| Default value | no                          |

## 5.3.85 Object 60BBh: Touch probe 1 negative edge

This object provides the position value of the touch probe 1 at negative edge.

| Index         | 60BBh                       |
|---------------|-----------------------------|
| Name          | Touch probe 1 negative edge |
| Object code   | Variable                    |
| Data type     | INTEGER32                   |
| Category      | optional                    |
| Access        | R/O                         |
| PDO Mapping   | yes                         |
| Value range   | INTEGER32                   |
| Default value | no                          |

#### 5.3.86 Object 60BCh: Touch probe 2 positive edge

This object provides the position value of the touch probe 2 at positive edge.

| Index         | 60BCh                       |
|---------------|-----------------------------|
| Name          | Touch probe 2 positive edge |
| Object code   | Variable                    |
| Data type     | INTEGER32                   |
| Category      | optional                    |
| Access        | R/O                         |
| PDO Mapping   | yes                         |
| Value range   | INTEGER32                   |
| Default value | no                          |

#### 5.3.87 Object 60BDh: Touch probe 2 negative edge

This object provides the position value of the touch probe 2 at negative edge.

| Index         | 60BDh                       |
|---------------|-----------------------------|
| Name          | Touch probe 2 negative edge |
| Object code   | Variable                    |
| Data type     | INTEGER32                   |
| Category      | optional                    |
| Access        | R/O                         |
| PDO Mapping   | yes                         |
| Value range   | INTEGER32                   |
| Default value | no                          |

## 5.3.92 Object 60D0h: Touch probe source

| Index         |           | 60D0h                       |       |                     |  |
|---------------|-----------|-----------------------------|-------|---------------------|--|
| Name          |           | Touch probe source          |       |                     |  |
| Object co     | de        | Array                       |       |                     |  |
| Data type     | )         | Integer 16                  |       |                     |  |
| Category      |           | optional                    |       |                     |  |
| Subindex      |           | 0                           |       |                     |  |
| Descripti     | on        | Highest sub-index supported |       |                     |  |
| Category      |           | mandatory                   |       |                     |  |
| Access        |           | R/O                         |       |                     |  |
| PDO map       | ping      | not possible                |       |                     |  |
| Value ran     | ge        | 2                           |       |                     |  |
| Default v     | alue      | 2                           |       |                     |  |
| Subindex      | 8         | 1                           |       |                     |  |
| Descripti     | on        | Touch probe 1 source        |       |                     |  |
| Category      |           | mandatory                   |       |                     |  |
| Access        |           | R/W                         |       |                     |  |
| PDO map       | ping      | not possible                |       |                     |  |
| Value ran     | ge        | -11 to -1, 1 to 5           |       |                     |  |
| Default v     | alue      | 1                           |       |                     |  |
| Subindex      |           | 2                           |       |                     |  |
| Descripti     | on        | Touch probe 2 source        |       |                     |  |
| Category      |           | mandatory                   |       |                     |  |
| Access        |           | R/W                         |       |                     |  |
| PDO map       | ping      | not possible                |       |                     |  |
| Value range   |           | -11 to -1, 1 to 5           |       |                     |  |
| Default value |           | 1                           |       |                     |  |
| alue des      | cription: | -                           |       |                     |  |
| Value         | Descripti | on                          | Value | Description         |  |
| 1             | Touch Pr  | obe 1 Input                 | 3     | Touch Probe 3 Input |  |
| 2             | Touch Pr  | obe 2 Input                 | 4     | Touch Probe4 Input  |  |
|               |           |                             |       |                     |  |

-1 to -11 AKD Input related to CAPx.TRIGGER 0 to 10

This object provides the source of the touch probe function, when the dedicated bits 2/3 or 10/11 of the touch probe function (object 6088h) are set accordingly.

In section 4.7 of the AKD EtherCAT manual there are lists of supported Cyclic Setpoint and Actual Values. Related to Touch Probes:

# 4.7 Supported Cyclical Setpoint and Actual Values

Supported cyclical setpoint values

| Name                 | CANopen<br>object | Data<br>type | Description |  |
|----------------------|-------------------|--------------|-------------|--|
| Touch probe function | 0,600.9           | 16.68        |             |  |

## Supported cyclical actual values

| Name                            | CANopen<br>object | Data<br>type | Description |
|---------------------------------|-------------------|--------------|-------------|
| Touch probe status              | 0x60B9 sub 0      | 16 bit       |             |
| Touch probe 1 positive edge pos | 0x60BA sub 0      | 32 bit       |             |
| Touch probe 1 negative edge pos | 0x60BB sub 0      | 32 bit       |             |
| Touch probe 2 positive edge pos | 0x60BC sub 0      | 32 bit       |             |
| Touch probe 2 negative edge pos | 0x60BD sub 0      | 32 bit       |             |

From Appendix 5 CANopen object tables:

| Index | Sub-<br>index | Data<br>Type | Float<br>Scale | Access | PDO<br>map. | Description                      | ASCII object |
|-------|---------------|--------------|----------------|--------|-------------|----------------------------------|--------------|
|       |               |              |                |        |             |                                  |              |
| 60B8h | 0             | U16          |                | RW     | yes         | Touch probe func-<br>tion        | -            |
| 60B9h | 0             | U16          |                | RW     | yes         | Touch probe status               | —            |
| 60BAh | 0             | INT32        |                | RW     | yes         | Touch probe 1 pos-<br>itive edge | _            |
| 60BBh | 0             | INT32        |                | RW     | yes         | Touch probe 1 neg-<br>ative edge | _            |
| 60BCh | 0             | INT32        |                | RW     | yes         | Touch probe 2 pos-<br>itive edge | -            |
| 60BDh | 0             | INT32        |                | RW     | yes         | Touch probe 2 neg-<br>ative edge | -            |
|       |               |              |                |        |             | _                                | _            |
| 60D0h |               | Array        |                |        |             | Touch probe source               | )—           |

| 60D0h | 0 | U8    | RO | no | highest sub-index       | - |
|-------|---|-------|----|----|-------------------------|---|
| 60D0h | 1 | INT16 | RW | no | Touch probe 1<br>source | - |
| 60D0h | 2 | INT16 | RW | no | Touch probe 2<br>source | — |

There are no Predefined Fixed PDOs for Touch Probes in the AKD1G drive so flexible PDO mapping is ultilized.

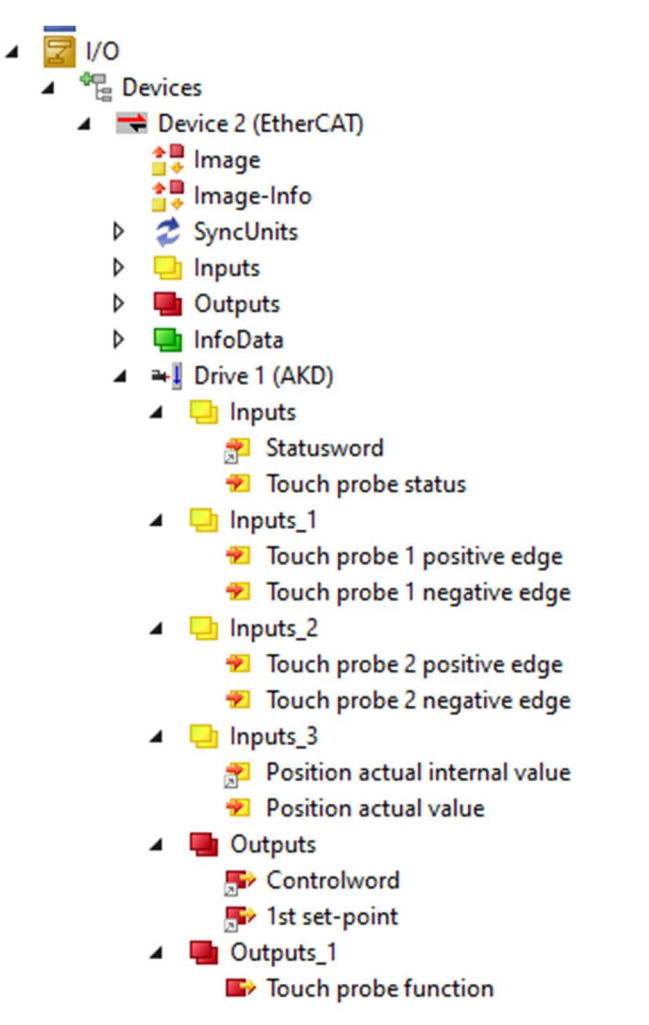

# Summary of Input PDOs used in this test

# <u>0x1A00</u>

| General      | EtherCA                  | T DC                     | Process | Data Plc    | Startup   | CoE - Online   | Online    | NC: Online | NC: Functio | ns   |               |   |
|--------------|--------------------------|--------------------------|---------|-------------|-----------|----------------|-----------|------------|-------------|------|---------------|---|
| Sync M       | anager:                  |                          |         | PDO List:   |           |                |           |            |             |      |               |   |
| SM           | Size                     | Туре                     | Flags   | Index       | Size      | Name           |           |            | Flags       | SM   | SU            | ^ |
| 0            | 512                      | MbxOut                   |         | 0x1A00      | 4.0       | Inputs         |           |            |             | 3    | 0             |   |
| 1            | 512                      | MbxIn                    |         | 0x1A01      | 8.0       | Inputs         |           |            |             | 3    | 0             |   |
| 2            | 8                        | Outputs                  |         | 0x1A02      | 8.0       | Inputs         |           |            |             | 3    | 0             |   |
| 3            | 28                       | Inputs                   |         | 0x1A03      | 8.0       | Inputs         |           |            |             | 3    | 0             |   |
|              |                          |                          |         | 0x1B01      | 6.0       | Inputs         |           |            | F           |      | 0             |   |
|              |                          |                          |         | 0x1B20      | 32.0      | Inputs         |           |            | F           |      | 0             |   |
|              |                          |                          | >       | 0x1B21      | 6.0       | Inputs         |           |            | F           |      | 0             |   |
| -            |                          |                          |         | A.1000      | 22.0      | laan da        |           |            | r           |      | 0             |   |
| PDO As       | signment                 | (0x1C13):                |         | PDO Conten  | t (0x1A00 | ):             |           |            |             |      |               |   |
|              | A00                      |                          | ^       | Index       | Size      | Offs N         | ame       |            |             | Туре | Default (hex) |   |
|              | A02                      |                          |         | 0x6041:00   | 2.0       | 0.0 S          | tatusword | d l        |             | UINT |               |   |
| <b>⊘</b> 0x1 | A03                      |                          |         | 0x60B9:00   | 2.0       | 2.0 T          | ouch pro  | be status  |             | UINT |               |   |
| 0x1          | B01 (exclu               | uded by 0x               | (1A03)  |             |           | 4.0            |           |            |             |      |               |   |
|              | B20 (exclu<br>B21 (exclu | uded by 0x<br>uded by 0x | c1A03   |             |           |                |           |            |             |      |               |   |
| Down         | load                     |                          |         | Predefined  | DO Assi   | anment: (none) |           |            |             |      |               | ~ |
| P            | DO Assign                | nment                    |         |             |           |                | -         |            |             |      |               |   |
|              | DO Config                | uration                  |         | Load PDO II | to trôm đ | evice          |           |            |             |      |               |   |
|              | a a boring               |                          |         | Sync Unit A | ssignment |                |           |            |             |      |               |   |

# <u>0x1A01</u>

| General      | EtherCA                  | T DC       | Process | Data Plc  | Startup     | CoE - Online   | Online   | NC: Online    | NC: Functio | ns   |               |   |
|--------------|--------------------------|------------|---------|-----------|-------------|----------------|----------|---------------|-------------|------|---------------|---|
| Sync M       | anager:                  |            |         | PDO List: |             |                |          |               |             |      |               |   |
| SM           | Size                     | Туре       | Flags   | Index     | Size        | Name           |          |               | Flags       | SM   | SU            | ^ |
| 0            | 512                      | MbxOut     |         | 0x1A00    | 4.0         | Inputs         |          |               |             | 3    | 0             |   |
| 1            | 512                      | MbxIn      |         | 0x1A01    | 8.0         | Inputs         |          |               |             | 3    | 0             |   |
| 2            | 8                        | Outputs    |         | 0x1A02    | 8.0         | Inputs         |          |               |             | 3    | 0             |   |
| 3            | 28                       | Inputs     |         | 0x1A03    | 8.0         | Inputs         |          |               |             | 3    | 0             |   |
|              |                          |            |         | 0x1B01    | 6.0         | Inputs         |          |               | F           |      | 0             |   |
|              |                          |            |         | 0x1B20    | 32.0        | Inputs         |          |               | F           |      | 0             |   |
| <            |                          |            | >       | 0x1B21    | 6.0         | Inputs         |          |               | F           |      | 0             | × |
| -            |                          |            |         | 0.1000    | 11.0        | laar da        |          |               |             |      | 0             |   |
| PDO As       | ssignment                | (0x1C13):  |         | PDO Conte | ent (0x1A01 | ):             |          |               |             |      |               |   |
|              | A00                      |            | ^       | Index     | Size        | Offs N         | ame      |               |             | Туре | Default (hex) |   |
|              | A02                      |            |         | 0x60BA:   | 00 4.0      | 0.0 T          | ouch pro | be 1 positive | edge        | DINT |               |   |
| <b>⊘</b> 0x1 | A03                      |            |         | 0x60BB:   | 00 4.0      | 4.0 T          | ouch pro | be 1 negative | edge        | DINT |               |   |
| 0x1          | B01 (exclu               | ided by 0x | 1A03    |           |             | 8.0            |          |               |             |      |               |   |
|              | B20 (exclu<br>B21 (exclu | Ided by Ux | 1A03    |           |             |                |          |               |             |      |               |   |
| I TOXT       | DZTIEXCIL                | Jueu by ux | TAUS    |           |             |                |          |               |             |      |               |   |
| Down         | load                     |            |         | Predefine | d PDO Assi  | gnment: (none) |          |               |             |      |               |   |
| P            | DO Assign                | nment      |         | Load PDC  | info from d | evice          |          |               |             |      |               |   |
| P            | DO Config                | uration    |         | 0 11 7    |             |                |          |               |             |      |               |   |
|              |                          |            |         | Sync Unit | Assignment  |                |          |               |             |      |               |   |
|              |                          |            |         |           |             |                |          |               |             |      |               |   |

# <u>0x1A02</u>

| General       | EtherCA                                | T DC                                   | Process                      | Data Plc | Startup        | CoE - Onlin  | e Online | NC: Online     | NC: Funct | tions |    |               |        |
|---------------|----------------------------------------|----------------------------------------|------------------------------|----------|----------------|--------------|----------|----------------|-----------|-------|----|---------------|--------|
| Sync M        | anager:                                |                                        |                              | PDO List | :              |              |          |                |           |       |    |               |        |
| SM            | Size                                   | Туре                                   | Flags                        | Index    | Size           | Name         |          |                | Flags     |       | SM | SU            | ^      |
| 0             | 512                                    | MbxOut                                 |                              | 0x1A0    | 4.0            | Inputs       |          |                |           |       | 3  | 0             |        |
| 1             | 512                                    | MbxIn                                  |                              | 0x1A0    | 1 8.0          | Inputs       |          |                |           |       | 3  | 0             |        |
| 2             | 8                                      | Outputs                                |                              | 0x1A0    | 2 8.0          | Inputs       |          |                |           |       | 3  | 0             |        |
| 3             | 28                                     | Inputs                                 |                              | 0x1A0    | 3 8.0          | Inputs       |          |                |           |       | 3  | 0             |        |
|               |                                        |                                        |                              | 0x1B0    | 1 6.0          | Inputs       |          |                | F         |       |    | 0             |        |
|               |                                        |                                        |                              | 0x1B2    | 32.0           | Inputs       |          |                | F         |       |    | 0             |        |
| <             |                                        |                                        | >                            | 0x1B2    | 1 6.0          | Inputs       |          |                | F         |       |    | 0             | ~      |
| PDO As        | signment                               | (0x1C13):                              |                              | PDO Co   | ntent (0x1A0)  | 2):          |          |                |           |       |    |               |        |
|               | A00<br>A01                             |                                        | ^                            | Index    | Size           | Offs         | Name     |                |           | Туре  |    | Default (hex) |        |
| V 0x1/        | A02                                    |                                        |                              | 0x60B    | C:00 4.0       | 0.0          | Touch pr | obe 2 positive | edge      | DINT  |    |               |        |
| <b>⊘</b> 0x1/ | A03                                    |                                        |                              | 0x60B    | D: 4.0         | 4.0          | Touch pr | obe 2 negativ  | e edge    | DINT  |    |               |        |
|               | B01 (exclu<br>B20 (exclu<br>B21 (exclu | uded by 0x<br>uded by 0x<br>uded by 0x | (1A03)<br>(1A03)<br>(1A03) ¥ |          |                | 8.0          |          |                |           |       |    |               |        |
| Down          | load                                   |                                        |                              | Predefir | ned PDO Ass    | gnment: (nor | e)       |                |           |       |    |               | $\sim$ |
| PI            | DO Assign                              | nment                                  |                              | Load Pl  | OO info from o | levice       |          |                |           |       |    |               |        |
| M             | DU Config                              | guration                               |                              | Sync Ur  | nit Assignmen  | t            |          |                |           |       |    |               |        |
|               |                                        |                                        |                              |          |                |              |          |                |           |       |    |               |        |

# <u>0x1A03</u>

| General           | EtherCA                                | T DC                                   | Process                    | Data | Plc       | Startup    | CoE - Online  | Online     | NC: Online       | NC: Functi | ons  |   |               |        |
|-------------------|----------------------------------------|----------------------------------------|----------------------------|------|-----------|------------|---------------|------------|------------------|------------|------|---|---------------|--------|
| Sync M            | anager:                                |                                        |                            | PDO  | List:     |            |               |            |                  |            |      |   |               |        |
| SM                | Size                                   | Туре                                   | Flags                      | Inde | ex        | Size       | Name          |            |                  | Flags      | SM   | N | SU            | ^      |
| 0                 | 512                                    | MbxOut                                 |                            | 0x1  | A00       | 4.0        | Inputs        |            |                  |            | 3    |   | 0             |        |
| 1                 | 512                                    | MbxIn                                  |                            | 0x1  | A01       | 8.0        | Inputs        |            |                  |            | 3    |   | 0             |        |
| 2                 | 8                                      | Outputs                                |                            | 0x1  | A02       | 8.0        | Inputs        |            |                  |            | 3    |   | 0             |        |
| 3                 | 28                                     | Inputs                                 |                            | 0x1  | A03       | 8.0        | Inputs        |            |                  |            | 3    |   | 0             |        |
|                   |                                        |                                        |                            | 0x1  | B01       | 6.0        | Inputs        |            |                  | F          |      |   | 0             |        |
|                   |                                        |                                        |                            | 0x1  | B20       | 32.0       | Inputs        |            |                  | F          |      |   | 0             |        |
| <                 |                                        |                                        | >                          | 0×1  | B21       | 6.0        | Inputs        |            |                  | F          |      |   | 0             | ~      |
| PDO As            | signment                               | (0x1C13):                              |                            | PDO  | Content   | (0x1A03)   |               |            |                  |            |      |   | 10            |        |
|                   | A00                                    | (                                      | ^                          | Inde | ex        | Size       | Offs N        | ame        |                  |            | Туре |   | Default (hex) |        |
|                   | A01<br>A02                             |                                        |                            | 0x6  | 063:00    | 4.0        | 0.0 P         | osition ad | ctual internal v | value      | DINT |   |               |        |
| 0x1               | A03                                    |                                        |                            | 0x6  | 064:00    | 4.0        | 4.0 P         | osition ad | ctual value      |            | DINT |   |               |        |
| 0x1<br>0x1<br>0x1 | B01 (exclu<br>B20 (exclu<br>B21 (exclu | uded by 0x<br>uded by 0x<br>uded by 0x | (1A03)<br>(1A03)<br>(1A03) |      |           |            | 8.0           |            |                  |            |      |   |               |        |
| Down              | load                                   |                                        |                            | Pred | lefined P | DO Assig   | nment: (none) |            |                  |            |      |   |               | $\sim$ |
| P                 | DO Assign                              | nment                                  |                            | Load | d PDO in  | fo from de | evice         |            |                  |            |      |   |               |        |
| P                 | DO Config                              | guration                               |                            | Sync | : Unit As | signment   |               |            |                  |            |      |   |               |        |
|                   |                                        |                                        |                            |      |           |            |               |            |                  |            |      |   |               |        |

# Summary of Output PDOs used for this test

## <u>0x1600</u>

|        |            |            |        |              | Startup   | COL          | OTIMITE     | NC. Of mile | INC. FUNCTION | 15   |               |  |
|--------|------------|------------|--------|--------------|-----------|--------------|-------------|-------------|---------------|------|---------------|--|
| nc M   | anager:    |            |        | PDO List:    |           |              |             |             |               |      |               |  |
| SM     | Size       | Туре       | Flags  | Index        | Size      | Name         |             |             | Flags         | SM   | SU            |  |
| )      | 512        | MbxOut     |        | 0x1600       | 6.0       | Outputs      |             |             |               | 2    | 0             |  |
| 1      | 512        | MbxIn      |        | 0x1601       | 2.0       | Outputs      |             |             |               | 2    | 0             |  |
| 2      | 8          | Outputs    |        | 0x1602       | 0.0       | Outputs      |             |             |               |      | 0             |  |
| 3      | 28         | Inputs     |        | 0x1603       | 0.0       | Outputs      |             |             |               |      | 0             |  |
|        |            |            |        | 0x1701       | 6.0       | Outputs      |             |             | F             |      | 0             |  |
|        |            |            |        | 0x1702       | 6.0       | Outputs      |             |             | F             |      | 0             |  |
|        |            |            |        | 0x1720       | 14.0      | Outputs      |             |             | F             |      | 0             |  |
| _      |            |            |        | 0.1701       | 0.0       | 0.1          |             |             | r             |      | 0             |  |
| )O As  | signment   | (0x1C12):  |        | PDO Conten   | (0x1600)  |              |             |             |               |      |               |  |
| -]0x10 | 600        |            | ^      | Index        | Size      | Offs         | Name        |             |               | Туре | Default (hex) |  |
| 10x1   | 602        |            |        | 0x6040:00    | 2.0       | 0.0          | Controlwo   | rd          |               | UINT |               |  |
| 0x10   | 603        |            |        | 0x60C1:01    | 4.0       | 2.0          | 1st set-poi | int         |               | DINT |               |  |
| 0x1    | 701 (excli | uded by 0x | (1601) |              |           | 6.0          |             |             |               |      |               |  |
| 10x1   | 720 (excli | uded by 0x | (1601) |              |           |              |             |             |               |      |               |  |
| 1041   |            | 1000 01 04 | 10017  |              |           |              |             |             |               |      |               |  |
| Jown   | load       |            |        | Predefined f | PDO Assig | nment: (none | :)          |             |               |      |               |  |
| P      | DO Assig   | nment      |        | Load PDO in  | fo from d | evice        |             |             |               |      |               |  |
| ✓ PI   | DO Config  | guration   |        | Core Unit A  |           |              |             |             |               |      |               |  |

# <u>0x1601</u>

| er:<br>Ty<br>Mt<br>Ou<br>Inp | Type<br>MbxOut<br>MbxIn<br>Dutputs<br>nputs | Flags       | PDO List:<br>Index<br>0x1600<br>0x1601<br>0x1602<br>0x1603<br>0x1701<br>0x1702<br>0x1702 | Size<br>6.0<br>2.0<br>0.0<br>0.0<br>6.0            | Name<br>Outputs<br>Outputs<br>Outputs<br>Outputs                                                                                                    |                                                                                                    |                                                                                                    | Flags                                                                                                    | SM<br>2<br>2                                                                                                  | SU<br>0                                                                                                    |                                                                                                    |
|------------------------------|---------------------------------------------|-------------|------------------------------------------------------------------------------------------|----------------------------------------------------|----------------------------------------------------------------------------------------------------|----------------------------------------------------------------------------------------------------|----------------------------------------------------------------------------------------------------|----------------------------------------------------------------------------------------------------|----------------------------------------------------------------------------------------------------|----------------------------------------------------------------------------------------------------|----------------------------------------------------------------------------------------------------|
| Ty<br>Mt<br>Ou<br>Inp        | Type<br>MbxOut<br>MbxIn<br>Dutputs<br>nputs | Flags       | Index<br>0x1600<br>0x1601<br>0x1602<br>0x1603<br>0x1701<br>0x1702<br>0x1702              | Size<br>6.0<br>2.0<br>0.0<br>0.0<br>6.0            | Name<br>Outputs<br>Outputs<br>Outputs<br>Outputs                                                                                                    |                                                                                                    |                                                                                                    | Flags                                                                                                    | SM<br>2<br>2                                                                                                  | SU<br>0                                                                                                    |                                                                                                    |
| Mt<br>Ou<br>Inp              | MbxOut<br>MbxIn<br>Dutputs<br>nputs         |             | 0x1600<br>0x1601<br>0x1602<br>0x1603<br>0x1701<br>0x1702                                 | 6.0<br>2.0<br>0.0<br>0.0<br>6.0                    | Outputs<br>Outputs<br>Outputs<br>Outputs                                                                                                    |                                                                                                    |                                                                                                    |                                                                                                    | 2                                                                                                    | 0                                                                                                    |                                                                                                    |
| Mt<br>Ou<br>Inp              | MbxIn<br>Outputs<br>nputs                   |             | 0x1601<br>0x1602<br>0x1603<br>0x1701<br>0x1702                                           | 2.0<br>0.0<br>0.0<br>6.0                           | Outputs<br>Outputs<br>Outputs                                                                                                    |                                                                                                    |                                                                                                    |                                                                                                    | 2                                                                                                    | 0                                                                                                    |                                                                                                    |
| Ou<br>Inp                    | Outputs<br>nputs                            |             | 0x1602<br>0x1603<br>0x1701<br>0x1702                                                     | 0.0<br>0.0<br>6.0                                  | Outputs<br>Outputs                                                                                                    |                                                                                                    |                                                                                                    |                                                                                                    |                                                                                                    |                                                                                                    |                                                                                                    |
| In;                          | nputs                                       |             | 0x1603<br>0x1701<br>0x1702                                                               | 0.0                                                | Outputs                                                                                                    |                                                                                                    |                                                                                                    |                                                                                                    |                                                                                                    | 0                                                                                                    |                                                                                                    |
|                              |                                             |             | 0x1701<br>0x1702                                                                         | 6.0                                                | Orderide                                                                                                    |                                                                                                    |                                                                                                    |                                                                                                    |                                                                                                    | 0                                                                                                    |                                                                                                    |
|                              |                                             | _           | 0x1702                                                                                   |                                                    | Outputs                                                                                                    |                                                                                                    |                                                                                                    | F                                                                                                    |                                                                                                    | 0                                                                                                    |                                                                                                    |
|                              |                                             |             | 0 1700                                                                                   | 6.0                                                | Outputs                                                                                                    |                                                                                                    |                                                                                                    | F                                                                                                    |                                                                                                    | 0                                                                                                    |                                                                                                    |
|                              |                                             | >           | 0x1/20                                                                                   | 14.0                                               | Outputs                                                                                                    |                                                                                                    |                                                                                                    | F                                                                                                    |                                                                                                    | 0                                                                                                    |                                                                                                    |
|                              |                                             |             | 0.1701                                                                                   | 0.0                                                | A. 4 4-                                                                                                    |                                                                                                    |                                                                                                    | r                                                                                                    |                                                                                                    | ^                                                                                                    |                                                                                                    |
| ient (0x                     | x1C12):                                     |             | PDO Content                                                                              | (0x1601)                                           | :                                                                                                    |                                                                                                    |                                                                                                    |                                                                                                    |                                                                                                    |                                                                                                    |                                                                                                    |
|                              |                                             | ^           | Index                                                                                    | Size                                               | Offs                                                                                                    | Name                                                                                                    |                                                                                                    |                                                                                                    | Туре                                                                                                    | Default (hex)                                                                                                    | )                                                                                                    |
|                              |                                             |             | 0x60B8:00                                                                                | 2.0                                                | 0.0                                                                                                    | Touch prol                                                                                                 | be function                                                                                               |                                                                                                    | UINT                                                                                                    |                                                                                                    |                                                                                                    |
|                              |                                             |             |                                                                                          |                                                    | 2.0                                                                                                    |                                                                                                    |                                                                                                    |                                                                                                    |                                                                                                    |                                                                                                    |                                                                                                    |
| xcluded                      | ed by 0x10                                  | 601)        |                                                                                          |                                                    |                                                                                                    |                                                                                                    |                                                                                                    |                                                                                                    |                                                                                                    |                                                                                                    |                                                                                                    |
| xcludeo                      | ed by 0x10                                  | 601) ¥      |                                                                                          |                                                    |                                                                                                    |                                                                                                    |                                                                                                    |                                                                                                    |                                                                                                    |                                                                                                    |                                                                                                    |
| Noidada                      |                                             | 0017        | 0.10.10                                                                                  |                                                    |                                                                                                    |                                                                                                    |                                                                                                    |                                                                                                    |                                                                                                    |                                                                                                    |                                                                                                    |
|                              |                                             |             | Predefined H                                                                             | DO Assig                                           | nment: (none                                                                                                    | :)                                                                                                    |                                                                                                    |                                                                                                    |                                                                                                    |                                                                                                    |                                                                                                    |
|                              | ent                                         |             | Load PDO in                                                                              | fo from de                                         | evice                                                                                                    |                                                                                                    |                                                                                                    |                                                                                                    |                                                                                                    |                                                                                                    |                                                                                                    |
| signme                       | ient                                        |             | Sync Linit Ar                                                                            | eianment                                           | 5                                                                                                    |                                                                                                    |                                                                                                    |                                                                                                    |                                                                                                    |                                                                                                    |                                                                                                    |
| xclu                         | bu                                          | Ided by 0x1 | uded by 0x1601)<br>uded by 0x1601) ♥<br>nment<br>guration                                | uded by 0x1601)  Imment Uation Imment Sync Unit As | Interest of the second second | uded by 0x1601) ✓ Predefined PDO Assignment: (none Load PDO info from device guration Sync Unit Assignment | uded by 0x1601) ✓ Predefined PDO Assignment: (none) Imment Load PDO info from device Sync Unit Assignment | Interest by 0x1601) ✓ Predefined PDO Assignment: (none) Interest Interest | Inded by 0x1601) ✓ Predefined PDO Assignment: (none) Internet Icoad PDO info from device Sync Unit Assignment | uded by 0x1601)        uded by 0x1601)        Predefined PDO Assignment: (none)       ument     Load PDO info from device       guration     Sync Unit Assignment | uded by (kt 1601)        ided by (kt 1601)        Predefined PDO Assignment: (none)       Load PDO info from device       Sync Unit Assignment |

## <u>0x1602</u>

## Not Used

## <u>0x1603</u>

## Not Used

The first setpoint (Output), Statusword (Input), and Position actual internal value Input) are all linked to the NC-Task->Axis 1 per normal as if using the ESI file defaults.

## **Touchprobe Scaling**

Touchprobe Scaling is scaled by either:

Case#1: The default where FBUS.PARAM05 bit 4=0 and the scaling of the PDO value of the captured positive or negative edge touchprobe is defined by FB1.PSCALE (i.e. default of 20) which results in a value that is 2^20 counts per motor rev. This is the same scaling as object 6063 Position actual internal value.

Case#2: DS402 scaling factors are used where FBUS.PARAM05 bit 4=1 and the scaling of the PDO value of the positive or negative edge touchprobe is defined by:

DS402.POSFCFEED or 6092h sub 1

DS402.POSFCSHAFTREV or 6092h sub 2

DS402.POSGEARMOTORREV or 6091 h sub 1

DS402.POSGEARSHAFTREV or 6091h sub 2

I chose DS402 scaling to scale the touch probe values it is necessary to configure FBUS.PARAM05 and set bit 4 to 1.

#### FBUS.PARAM05 Additional Notes

Bit 0 configures the behavior of DS402 state machine in case of fault resets.

| Bit 0                                                                                                    | 1 | Fourthe ease only the reservative DS (02) control used bit 7                                                                                                    |
|----------------------------------------------------------------------------------------------------|---|----------------------------------------------------------------------------------------------------|
| Dit v                                                                                                    | - | Faults can only be reset using DS402 controlword bit 7.                                                                                                    |
|                                                                                                    | 0 | The reset can also be done using Telnet or digital input and the DS402 state machine reflects this condition.                                                                               |
| Bit 1                                                                                                    | 1 | The state of the hardware enable does not change the state machine to state Operation enable.                                                                                               |
|                                                                                                    | 0 | If the state Operation enable or Switched on is active, it falls back to the state Switch on disabled, if the Hardware enable goes to 0.                                                    |
| Bit 2                                                                                                    | 1 | WorkBench/Telnet cannot software enable the drive when CANopen / EtherCAT are operational.                                                                                                  |
|                                                                                                    | 0 | WorkBench/Telnet can software enable the drive. NOTE During commissioning this bit should be set to 1 to avoid influences to DS402 power stage state machine. The fieldbus should not be in |
|                                                                                                    |   | operation to avoid influence to test functions of WorkBench.                                                                                                    |
| Bit 3                                                                                                    | 1 | DS402 - state machine is not influenced if the software enable is taken away using Telnet.                                                                                                  |
|                                                                                                    | 0 | DS402 - state machine is influenced if the software enable is taken away using Telnet.                                                                                                    |
| Bit 4                                                                                                    | 1 | Scaling is done using special DS402 - objects (independent on units)                                                                                                    |
|                                                                                                    | 0 | Scaling for position, velocity and acceleration objects is done using UNIT parameters.                                                                                                    |
| land the second second s |   |                                                                                                    |

FBUS.PARAM05=16.

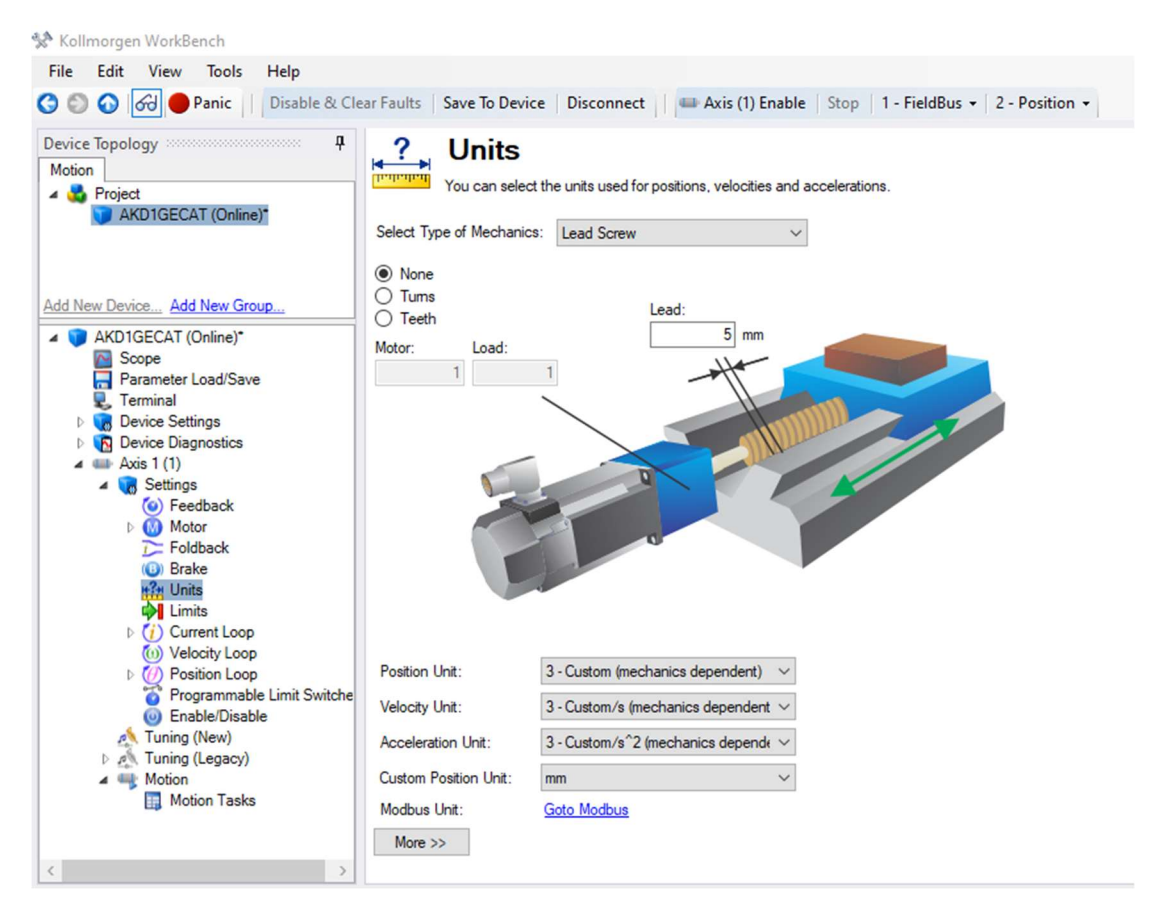

In this application note Axis 1 was setup accordingly:

In order to scale the positional values over EtherCAT for 1000=1 mm (or 5000=5mm),

the following scaling was used for this application note:

DS402.POSFCFEED= 5000

DS402.POSFCSHAFTREV=1

DS402.POSGEARMOTORREV=1

DS402.POSGEARSHAFTREV=1

The NC-Task->Axis 1 was set for mm.

| Solution Explorer                                                                                                    | <b>-</b> ₽ × | New 1G Touchpro                                   | be Test → ×           |                                                                          |                                                 | i i                   |
|----------------------------------------------------------------------------------------------------|--------------|---------------------------------------------------|-----------------------|--------------------------------------------------------------------------|-------------------------------------------------|-----------------------|
| ○ ○  ☵ -   ఀ౷ - @   봗 ━                                                                                                    |              | General Setting                                   | s Parameter           | Dynamics Onl                                                             | ine Functions (                                 | Coupling Compensation |
| Search Solution Explorer (Ctrl+;)  Solution 'New 1G Touchprobe Test' (1 project)  New 1G Touchprobe Test  New 1G Touchprobe Test  New 1G Touchprobe Test  New 1G Touchprobe Test  Note: State State  Note: State State  Tables  Description  State State State State  State State St | ۰ م<br>۸     | Link To I/O<br>Link To PLC<br>Axis Type:<br>Unit: | CANopen DS402<br>mm v | Drive 1 (AKI<br>2/Profile MDP 7<br>Display (On<br>Position:<br>Velocity: | D)<br>742 (e.g. EtherCAT<br>ly)<br>um<br>mm/min | CoE Drive) ~          |
| A Axes                                                                                                    | -11          | Result                                            | M-L-P                 |                                                                          | A                                               |                       |
| ▷ ₩, Enc ▷ ₩, Drive to Ctd                                                                                                    |              | mm                                                | mm/s                  | y:                                                                       | mm/s2                                           | mm/s3                 |
| <ul> <li>P inputs</li> <li>P Cutputs</li> <li>PLC</li> <li>SAFETY</li> <li>C++</li> </ul>                                                                                                    |              | Axis Cycle Tin<br>Divider:<br>Modulo:             | ne / Access Divid     | der                                                                      | Cycle Time (ms):                                | 2.000                 |

Under NC Task->Axes->Axis 1->Enc->Parameter tab the scaling factor numerator was set to 1.0 mm and the denominator was set to 1000.

| Solution Explorer                                                                                   | ▼ ₽ × New | 1G Touchprobe Test 🗢 🗙                               |               |                 |    |        |
|----------------------------------------------------------------------------------------------------|-----------|------------------------------------------------------|---------------|-----------------|----|--------|
| ○ ○ ☆ ☆ - 'o - @ ≯ -                                                                                | Ge        | eneral NC-Encoder Parameter Time Compensation Online |               |                 |    |        |
| Search Solution Explorer (Ctrl+;)                                                                   | ٦- م      |                                                      |               |                 |    |        |
| Solution 'New 1G Touchprobe Test' (1 project)                                                       | <b>^</b>  | Parameter                                            | Offline Value | Online Value    | L. | Unit   |
| <ul> <li>New 1G Touchprobe Test</li> </ul>                                                          |           | - Encoder Evaluation:                                |               |                 |    |        |
| SYSTEM                                                                                              |           | Invert Encoder Counting Direction                    | FALSE         | FALSE           | B  |        |
| A MOIION                                                                                            |           | Scaling Factor Numerator                             | 1.0           | 1.0             | F  | mm/INC |
| NC-Task 1 SVB                                                                                       |           | Scaling Factor Denominator (default: 1.0)            | 1000.0        | 1000.0          | F  |        |
| 1 Image                                                                                             |           | Position Bias                                        | 0.0           | 0.0             | F  | mm     |
| Tables                                                                                              |           | Modulo Factor (e.g. 360.0°)                          | 360.0         | 360.0           | F  | mm     |
| Objects                                                                                             |           | Tolerance Window for Modulo Start                    | 0.0           | 0.0             | F  | mm     |
| A mar Axes                                                                                          |           | Encoder Mask (maximum encoder value)                 | 0xFFFFFFF     | 0xFFFFFFFF      | D  |        |
| A Axis 1                                                                                            |           | Encoder Sub Mask (absolute range maximum value)      | 0x000FFFFF    | 0x000FFFFF      | D  |        |
| b # Drive                                                                                           |           | Reference System                                     | 'INCREMENTAL' | ▼ 'INCREMENTAL' | E  |        |
| ta Ctrl                                                                                             |           | - Limit Switches:                                    |               |                 |    |        |
| Inputs                                                                                              |           | Soft Position Limit Minimum Monitoring               | FALSE         | FALSE           | В  |        |
| Outputs                                                                                             |           | Minimum Position                                     | 0.0           | 0.0             | F  | mm     |
| PLC SAFETY                                                                                          |           | Soft Position Limit Maximum Monitoring               | FALSE         | ▼ FALSE         | В  |        |
| G C++                                                                                               |           | Maximum Position                                     | 0.0           | 0.0             | F  | mm     |
| VISION                                                                                              |           | + Filter                                             |               | -               |    |        |
| ANALYTICS                                                                                           |           | + Homing:                                            |               |                 |    |        |
| ▲ 🔀 I/O                                                                                             |           | + Other Settings:                                    |               |                 |    |        |
| ▲ <sup>ec</sup> <sub>la</sub> Devices                                                               |           | · oure searings                                      |               |                 |    |        |
| Bence (concerca)     mage     mage     Synclinits     Dence (page)     Inputs     Guputs     Guputs |           |                                                      |               |                 |    |        |

Note this is not a requirement for the Touchprobes but it conveniently scales the position units in TwinCAT3 to match the DS402 scaling.

# Example 1: Use Touchprobe 1 to continously sample on the positive edge of DIN1

AKD EtherCAT | 5 Appendix

#### 5.3.82 Object 60B8h: Touch probe function

This object indicates the configured function of the touch probe.

| Index         | 60B8h                |  |  |
|---------------|----------------------|--|--|
| Name          | Touch probe function |  |  |
| Object code   | Variable             |  |  |
| Data type     | UNSIGNED16           |  |  |
| Category      | optional             |  |  |
| Access        | R/W                  |  |  |
| PDO Mapping   | yes                  |  |  |
| Value range   | UNSIGNED16           |  |  |
| Default value | 0                    |  |  |

| ennuor | i or une | possible fulletions.                                         |
|--------|----------|--------------------------------------------------------------|
| Bit    | Value    | Meaning                                                      |
| 0      | 0        | Switch off touch probe 1                                     |
|        | 1        | Enable touch probe 1                                         |
| 1      | 0        | Trigger first event                                          |
|        | 1        | Continuous                                                   |
| 3, 2   | 00p.     | Trigger with touch probe 1 input                             |
|        | 01b      | Trigger with zero impulse signal or position encoder         |
|        | 10b      | Touch probe source as defined in object 60D0h, sub-index 01h |
|        | 11b      | reserved                                                     |
| 4      | 0        | Switch off sampling at positive edge of touch probe 1        |
| l l    | 1        | Enable sampling at positive edge of touch probe 1            |
| 5      | 0        | Switch off sampling at negative edge of touch probe 1        |
|        | 1        | Enable sampling at negative edge of touch probe 1            |
| 6,7    | -        | User-defined (e.g. for testing)                              |
| 8      | 0        | Switch off touch probe 2                                     |
|        | 1        | Enable touch probe 2                                         |
| 9      | 0        | Trigger first event                                          |
|        | 1        | continuous                                                   |
| 11, 10 | 00b      | Trigger with touch probe 2 input                             |
|        | 01b      | Trigger with zero impulse signal or position encoder         |
|        | 10b      | Touch probe source as defined in object 60D0h, sub-index 02h |
|        | 11b      | reserved                                                     |
| 12     | 0        | Switch off sampling at positive edge of touch probe 2        |
|        | 1        | Enable sampling at positive edge of touch probe 2            |
| 13     | 0        | Switch off sampling at negative edge of touch probe 2        |
|        | 1        | Enable sampling at negative edge of touch probe 2            |
| 14, 15 |          | User-defined (e.g. for testing)                              |

\* b = binary

If both edges are selected at the same time (bit 4=1 and bit 5=1 for probe 1 or bit 12=1 and bit 13=1 for probe 2), the first edge (positive or negative) triggers the probe function. The position, latched at this edge, is taken over for both edges (positive and negative).

158 Kollmorgen | kdn.kollmorgen.com | October 2020

In this example the touch probe function is to be set to 2#10011 (19 dec).

The touchprobe function is 0 at first (viewed in the ADS Symbol Watch in TwinCAT3).

| Symbol                        | Value   | Туре | Path                                                   |
|-------------------------------|---------|------|--------------------------------------------------------|
| ouch probe function           | 0       | UINT | I/O.Devices.Device 2 (EtherCAT).Drive 1 (AKD).Outputs  |
| ouch probe status             | 0       | UINT | I/O.Devices.Device 2 (EtherCAT).Drive 1 (AKD).Inputs   |
| ouch probe 1 positive edge    | 0       | DINT | I/O.Devices.Device 2 (EtherCAT).Drive 1 (AKD).Inputs_1 |
| ouch probe 1 negative edge    | 0       | DINT | I/O.Devices.Device 2 (EtherCAT).Drive 1 (AKD).Inputs_1 |
| ouch probe 2 positive edge    | 0       | DINT | I/O.Devices.Device 2 (EtherCAT).Drive 1 (AKD).Inputs_2 |
| ouch probe 2 negative edge    | 0       | DINT | I/O.Devices.Device 2 (EtherCAT).Drive 1 (AKD).Inputs_2 |
| osition actual internal value | 1318667 | DINT | I/O.Devices.Device 2 (EtherCAT).Drive 1 (AKD).Inputs_3 |
| osition actual value          | 6288    | DINT | I/O.Devices.Device 2 (EtherCAT).Drive 1 (AKD).Inputs_3 |

Next to enable Touch Probe 1 (and arm) set the Touch Probe Function to 19.

I used Online Force for this purpose.

| Solution Explorer                       | • 4 × | ADS Symbol W | atch            |           |             |          |      |      |
|-----------------------------------------|-------|--------------|-----------------|-----------|-------------|----------|------|------|
| ○ ○ ☆ ☆ · ○ · ○ / ● —                   |       |              | Symbol          |           | Value       |          |      | Туре |
| Search Solution Explorer (Ctrl+;)       | ρ-    | Touch pro    | e function      | 0         |             |          | UINT |      |
|                                         |       | Touch pro    | oe status       | 0         |             |          | UINT |      |
| WISION                                  | _     | Touch pro    | e 1 positive e  | dge 0     |             |          | DINT |      |
| ANALYTICS                               |       | Touch pro    | e 1 negative e  | edge 0    |             |          | DINT |      |
| ▲ 🕎 I/O                                 |       | Touch prol   | e 2 positive e  | dge 0     |             |          | DINT |      |
| ▲ 📲 Devices                             |       | Touch prol   | e 2 negative e  | edge 0    |             |          | DINT |      |
| <ul> <li>Device 2 (EtherCAT)</li> </ul> |       | Position ad  | tual internal v | alue 1318 | 666         |          | DINT |      |
| 🚔 Image                                 |       | Position a   | tual value      | 6288      |             |          | DINT |      |
| 📑 Image-Info                            |       |              | Set Value Dial  | og        |             |          | ×    |      |
| P Z SyncUnits                           |       | _            |                 | -         |             |          |      |      |
| Outputs                                 |       | New 1G Touch | Dec:            | 19        |             | OK       |      |      |
| InfoData                                |       |              | Hex:            | 0x0013    |             | Cance    | el 📃 |      |
| ▲ ➡IJ Drive 1 (AKD)                     |       | Variable Fla | Float           |           |             |          | _    |      |
| Inputs                                  | - 11  | Value:       | rioac.          |           |             |          |      |      |
| 🚰 Statusword                            | - 11  | New Value:   |                 |           |             |          |      |      |
| 🔁 Touch probe status                    | - 11  | Hen value.   | Bool:           | 0         | 1           | Hex Edi  | it   |      |
| ▲ Unputs_1                              | - 11  | Comment:     | Binary:         | 13 00     |             | 2        |      |      |
| Touch probe 1 positive edge             | - 11  |              | Di Circu        | 01.00     | a           |          |      |      |
|                                         | - 11  |              | BIC SIZE:       | 01.08     | ● 16 U 32 0 | 0 64 0 7 |      |      |
| Touch probe 2 positive edge             | - 11  |              |                 |           |             |          |      |      |
| 🔁 Touch probe 2 negative edge           | - 11  |              |                 |           |             |          |      | ,    |
| Inputs_3                                | - 11  |              |                 |           |             |          |      |      |
| 😤 Position actual internal value        | - 11  |              |                 |           |             |          | 0    | T    |
| 🔁 Position actual value                 | - 11  |              |                 |           |             |          |      | -    |
| ▲ Outputs                               | - 11  |              |                 |           |             |          |      | -    |
| Controlword                             | - 11  |              |                 |           |             |          |      | İ.   |
| Outputs 1                               | - 11  |              |                 |           |             |          |      | -    |
| F Touch probe function                  |       |              |                 |           |             |          |      | +    |
| WcState                                 |       |              |                 |           |             |          |      | Į.   |
| InfoData                                |       |              |                 |           |             |          |      | L    |

The Touch Probe Status changes to a value of 1 indicating the touch probe is enabled (and armed).

| ADS Symbol Watch               |         |      |                                                        |
|--------------------------------|---------|------|--------------------------------------------------------|
| Symbol                         | Value   | Туре | Path                                                   |
| Touch probe function           | 19      | UINT | I/O.Devices.Device 2 (EtherCAT).Drive 1 (AKD).Outputs  |
| Touch probe status             | 1       | UINT | I/O.Devices.Device 2 (EtherCAT).Drive 1 (AKD).Inputs   |
| Touch probe 1 positive edge    | 0       | DINT | I/O.Devices.Device 2 (EtherCAT).Drive 1 (AKD).Inputs_1 |
| Touch probe 1 negative edge    | 0       | DINT | I/O.Devices.Device 2 (EtherCAT).Drive 1 (AKD).Inputs_1 |
| Touch probe 2 positive edge    | 0       | DINT | I/O.Devices.Device 2 (EtherCAT).Drive 1 (AKD).Inputs_2 |
| Touch probe 2 negative edge    | 0       | DINT | I/O.Devices.Device 2 (EtherCAT).Drive 1 (AKD).Inputs_2 |
| Position actual internal value | 1318665 | DINT | I/O.Devices.Device 2 (EtherCAT).Drive 1 (AKD).Inputs_3 |
| Position actual value          | 6288    | DINT | I/O.Devices.Device 2 (EtherCAT).Drive 1 (AKD).Inputs_3 |
|                                |         |      |                                                        |

#### 5.3.83 Object 60B9h: Touch probe status

This object indicates the status of the touch probe.

| Index         | 60B9h              |  |  |
|---------------|--------------------|--|--|
| Name          | Touch probe status |  |  |
| Object code   | Variable           |  |  |
| Data type     | UNSIGNED16         |  |  |
| Category      | optional           |  |  |
| Access        | R/O                |  |  |
| PDO Mapping   | yes                |  |  |
| Value range   | UNSIGNED16         |  |  |
| Default value | 0                  |  |  |

#### Definition of the status:

| Bit      | Value | Meaning                                     |  |  |  |  |
|----------|-------|---------------------------------------------|--|--|--|--|
| 0        | 0     | Touch probe 1 is switched off               |  |  |  |  |
|          | 1     | Touch probe 1 is enabled                    |  |  |  |  |
| 1        | 0     | Touch probe 1 no positive edge value stored |  |  |  |  |
|          | 1     | uch probe 1 positive edge position stored   |  |  |  |  |
| 2        | 0     | Touch probe 1 no negative edge value stored |  |  |  |  |
|          | 1     | Touch probe 1 negative edge position stored |  |  |  |  |
| 3 to 5   | 0     | eserved                                     |  |  |  |  |
| 6,7      |       | User-defined (e.g. for testing)             |  |  |  |  |
| 8        | 0     | Touch probe 2 is switched off               |  |  |  |  |
|          | 1     | Touch probe 2 is enabled                    |  |  |  |  |
| 9        | 0     | Touch probe 2 no positive edge value stored |  |  |  |  |
|          | 1     | Touch probe 2 positive edge position stored |  |  |  |  |
| 10       | 0     | Touch probe 2 no negative edge value stored |  |  |  |  |
|          | 1     | Touch probe2 negative edge position stored  |  |  |  |  |
| 11 to 13 | 0     | reserved                                    |  |  |  |  |
| 14, 15   |       | User-defined (e.g. for testing)             |  |  |  |  |

On rising edge of DIN1 the status changes from 1 to 3 indicating Touch Probe 1 positive edge is stored and a "new" Touch Probe 1 positive edge value is shown. The value is the Workbench value of CAP0.PLFB x 1000. Also note the "Position actual value" which is the position feedback is also the same value of the Touch Probe 1 Positive Edge value because both are scaled by the DS402 scaling.

| Symbol                         | Value   | Туре | Path                                                   |
|--------------------------------|---------|------|--------------------------------------------------------|
| Touch probe function           | 19      | UINT | I/O.Devices.Device 2 (EtherCAT).Drive 1 (AKD).Outputs  |
| Touch probe status             | 3       | UINT | I/O.Devices.Device 2 (EtherCAT).Drive 1 (AKD).Inputs   |
| Touch probe 1 positive edge    | 6288    | DINT | I/O.Devices.Device 2 (EtherCAT).Drive 1 (AKD).Inputs_1 |
| Touch probe 1 negative edge    | 0       | DINT | I/O.Devices.Device 2 (EtherCAT).Drive 1 (AKD).Inputs_1 |
| Touch probe 2 positive edge    | 0       | DINT | I/O.Devices.Device 2 (EtherCAT).Drive 1 (AKD).Inputs_2 |
| Touch probe 2 negative edge    | 0       | DINT | I/O.Devices.Device 2 (EtherCAT).Drive 1 (AKD).Inputs_2 |
| Position actual internal value | 1318666 | DINT | I/O.Devices.Device 2 (EtherCAT).Drive 1 (AKD).Inputs_3 |
| Position actual value          | 6288    | DINT | I/O.Devices.Device 2 (EtherCAT).Drive 1 (AKD).Inputs_3 |

## From Workbench Watch:

| Device            |   | Parameter |   | Value    |
|-------------------|---|-----------|---|----------|
| no_name (Online)* | ~ | PL.FB     | ~ | 6.288 mr |
| no_name (Online)* | ~ | CAP0.PLFB | ~ | 6.288 mr |

## A value of 3 in the Touch Probe Status Word is:

#### 5.3.83 Object 60B9h: Touch probe status

This object indicates the status of the touch probe.

| Index                   | 60B9h              |  |  |  |
|-------------------------|--------------------|--|--|--|
| Name                    | Touch probe status |  |  |  |
| Object code             | Variable           |  |  |  |
| Data type               | UNSIGNED16         |  |  |  |
| Category                | optional           |  |  |  |
| Access                  | R/O                |  |  |  |
| PDO Mapping             | yes                |  |  |  |
| Value range             | UNSIGNED16         |  |  |  |
| Default value           | 0                  |  |  |  |
| Definition of the state | JS:                |  |  |  |
| Bit Value Mea           | ning               |  |  |  |

| Bit                                             | Value                                           | Meaning                                     |  |  |  |  |  |
|-------------------------------------------------|-------------------------------------------------|---------------------------------------------|--|--|--|--|--|
| 0                                               | 0                                               | Touch probe 1 is switched off               |  |  |  |  |  |
|                                                 | 1                                               | Touch probe 1 is enabled                    |  |  |  |  |  |
| 1                                               | 0                                               | Touch probe 1 no positive edge value stored |  |  |  |  |  |
|                                                 | 1                                               | fouch probe 1 positive edge position stored |  |  |  |  |  |
| 2                                               | 2 0 Touch probe 1 no negative edge value stored |                                             |  |  |  |  |  |
|                                                 | 1                                               | Touch probe 1 negative edge position stored |  |  |  |  |  |
| 3 to 5                                          | 0                                               | 0 reserved                                  |  |  |  |  |  |
| 6,7                                             |                                                 | User-defined (e.g. for testing)             |  |  |  |  |  |
| 8                                               | 0                                               | Touch probe 2 is switched off               |  |  |  |  |  |
|                                                 | 1                                               | Touch probe 2 is enabled                    |  |  |  |  |  |
| 9 0 Touch probe 2 no positive edge value stored |                                                 |                                             |  |  |  |  |  |
|                                                 | 1                                               | Touch probe 2 positive edge position stored |  |  |  |  |  |
| 10                                              | 0                                               | Touch probe 2 no negative edge value stored |  |  |  |  |  |
|                                                 | 1                                               | Touch probe2 negative edge position stored  |  |  |  |  |  |
| 11 to 13                                        | 0                                               | reserved                                    |  |  |  |  |  |
| 14, 15                                          | -                                               | User-defined (e.g. for testing)             |  |  |  |  |  |

Since this is a continuous trigger Axis 1 can be moved to change the feedback position and DIN1 and be toggled low and then high again for a new capture (again the Workbench value x 1000).

| Symbol                        | Value   | Туре | Path                                                   |
|-------------------------------|---------|------|--------------------------------------------------------|
| ouch probe function           | 19      | UINT | I/O.Devices.Device 2 (EtherCAT).Drive 1 (AKD).Outputs  |
| ouch probe status             | 3       | UINT | I/O.Devices.Device 2 (EtherCAT).Drive 1 (AKD).Inputs   |
| ouch probe 1 positive edge    | 14581   | DINT | I/O.Devices.Device 2 (EtherCAT).Drive 1 (AKD).Inputs_1 |
| ouch probe 1 negative edge    | 0       | DINT | I/O.Devices.Device 2 (EtherCAT).Drive 1 (AKD).Inputs_1 |
| Fouch probe 2 positive edge   | 0       | DINT | I/O.Devices.Device 2 (EtherCAT).Drive 1 (AKD).Inputs_2 |
| ouch probe 2 negative edge    | 0       | DINT | I/O.Devices.Device 2 (EtherCAT).Drive 1 (AKD).Inputs_2 |
| osition actual internal value | 3057884 | DINT | I/O.Devices.Device 2 (EtherCAT).Drive 1 (AKD).Inputs_3 |
| Position actual value         | 14581   | DINT | I/O.Devices.Device 2 (EtherCAT).Drive 1 (AKD).Inputs 3 |

# From Workbench Watch.

| Device            |       | Parameter |   | Value    |    |
|-------------------|-------|-----------|---|----------|----|
| no_name (Online)* | ~ PL. | FB        | ~ | 14.581   | mm |
| no_name (Online)* | ~ CA  | P0.PLFB   | ~ | 14.581 > | mm |

# Example 2: Continue to use Touch Probe 1 positive edge trigger but also add negative edge trigger as well. Add Touch Probe 2 positive edge trigger functionality.

For this example the following must be set in the Touch Probe Function:

AKD EtherCAT | 5 Appendix

#### 5.3.82 Object 60B8h: Touch probe function

| This obje  | ct indic | ates the configured function of the touch probe.             |  |  |  |  |  |
|------------|----------|--------------------------------------------------------------|--|--|--|--|--|
| Index      |          | 60B8h                                                        |  |  |  |  |  |
| Name       |          | Touch probe function                                         |  |  |  |  |  |
| Object c   | ode      | Variable                                                     |  |  |  |  |  |
| Data typ   | e        | UNSIGNED16                                                   |  |  |  |  |  |
| Categor    | y.       | optional                                                     |  |  |  |  |  |
| Access     |          | R/W                                                          |  |  |  |  |  |
| PDO Ma     | apping   | yes                                                          |  |  |  |  |  |
| Value ra   | nge      | UNSIGNED16                                                   |  |  |  |  |  |
| Default    | value    | 0                                                            |  |  |  |  |  |
| Definition | of the   | possible functions:                                          |  |  |  |  |  |
| Bit        | Value    | eaning                                                       |  |  |  |  |  |
| 0          | 0        | witch off touch probe 1                                      |  |  |  |  |  |
|            | 1        | Enable touch probe 1                                         |  |  |  |  |  |
| 1          | 0        | rigger first event                                           |  |  |  |  |  |
|            | 1        | ontinuous                                                    |  |  |  |  |  |
| 3, 2       | 00b*     | Frigger with touch probe 1 input                             |  |  |  |  |  |
|            | 01b      | Trigger with zero impulse signal or position encoder         |  |  |  |  |  |
|            | 10b      | Touch probe source as defined in object 60D0h, sub-index 01h |  |  |  |  |  |
|            | 11b      | reserved                                                     |  |  |  |  |  |
| 4          | 0        | Switch off sampling at positive edge of touch probe 1        |  |  |  |  |  |
|            | 1        | Enable sampling at positive edge of touch probe 1            |  |  |  |  |  |
| 5          | 0        | Switch off sampling at negative edge of touch probe 1        |  |  |  |  |  |
|            | 1        | Enable sampling at negative edge of touch probe 1            |  |  |  |  |  |
| 6,7        |          | User-defined (e.g. for testing)                              |  |  |  |  |  |

14, 15 \* b = binary

8

9

12

13

1

If both edges are selected at the same time (bit 4=1 and bit 5=1 for probe 1 or bit 12=1 and bit 13=1 for probe 2), the first edge (positive or negative) triggers the probe function. The pos-ition, latched at this edge, is taken over for both edges (positive and negative).

01b Trigger with zero impulse signal or position encoder 10b Touch probe source as defined in object 60D0h, sub-index 02h

0 Switch off sampling at positive edge of touch probe 2

1 Enable sampling at positive edge of touch probe 2 Switch off sampling at negative edge of touch probe 2
 Enable sampling at negative edge of touch probe 2

158 Kollmorgen | kdn.kollmorgen.com | October 2020

The Touch Probe Function then will be set to the following:

0 Switch off touch probe 2

1 continuous 11, 10 00b Trigger with touch probe 2 input

11b reserved

Enable touch probe 2 0 Trigger first event

- User-defined (e.g. for testing)

2#1 0011 0011 0011 (4915 dec).

# Start with the Touch Probe Function set to 0.

| Symbol                         | Value   | Туре | Path                                                   |
|--------------------------------|---------|------|--------------------------------------------------------|
| Touch probe function           | 0       | UINT | I/O.Devices.Device 2 (EtherCAT).Drive 1 (AKD).Outputs  |
| Touch probe status             | 0       | UINT | I/O.Devices.Device 2 (EtherCAT).Drive 1 (AKD).Inputs   |
| Touch probe 1 positive edge    | 14581   | DINT | I/O.Devices.Device 2 (EtherCAT).Drive 1 (AKD).Inputs_1 |
| Touch probe 1 negative edge    | 0       | DINT | I/O.Devices.Device 2 (EtherCAT).Drive 1 (AKD).Inputs_1 |
| Touch probe 2 positive edge    | 0       | DINT | I/O.Devices.Device 2 (EtherCAT).Drive 1 (AKD).Inputs_2 |
| Touch probe 2 negative edge    | 0       | DINT | I/O.Devices.Device 2 (EtherCAT).Drive 1 (AKD).Inputs_2 |
| Position actual internal value | 3057884 | DINT | I/O.Devices.Device 2 (EtherCAT).Drive 1 (AKD).Inputs_3 |
| Position actual value          | 14581   | DINT | I/O.Devices.Device 2 (EtherCAT).Drive 1 (AKD).Inputs 3 |

# Then change the Touch Probe Fuction to 4915 (dec).

The Touch Probe Status changes to 257 (dec).

| Symbol                         | Value   | Туре | Path                                                  |
|--------------------------------|---------|------|-------------------------------------------------------|
| Touch probe function           | 4915    | UINT | I/O.Devices.Device 2 (EtherCAT).Drive 1 (AKD).Output  |
| Touch probe status             | 257     | UINT | I/O.Devices.Device 2 (EtherCAT).Drive 1 (AKD).Inputs  |
| Touch probe 1 positive edge    | 0       | DINT | I/O.Devices.Device 2 (EtherCAT).Drive 1 (AKD).Inputs_ |
| Touch probe 1 negative edge    | 0       | DINT | I/O.Devices.Device 2 (EtherCAT).Drive 1 (AKD).Inputs_ |
| Fouch probe 2 positive edge    | 0       | DINT | I/O.Devices.Device 2 (EtherCAT).Drive 1 (AKD).Inputs_ |
| Touch probe 2 negative edge    | 0       | DINT | I/O.Devices.Device 2 (EtherCAT).Drive 1 (AKD).Inputs_ |
| Position actual internal value | 3057886 | DINT | I/O.Devices.Device 2 (EtherCAT).Drive 1 (AKD).Inputs_ |
| Position actual value          | 14581   | DINT | I/O.Devices.Device 2 (EtherCAT).Drive 1 (AKD).Inputs  |

# 257(dec) is 2#1 0000 0001.

#### 5.3.83 Object 60B9h: Touch probe status

| This object indicates | the status of the touch probe. |
|-----------------------|--------------------------------|
| Index                 | 60B9h                          |
| Name                  | Touch probe status             |
| Object code           | Variable                       |
| Data type             | UNSIGNED16                     |
| Category              | optional                       |
| Access                | R/O                            |
| PDO Mapping           | yes                            |
| Value range           | UNSIGNED16                     |
| Default value         | 0                              |

.....

Definition of the status:

| Bit                                           | Value                                         | Meaning                                     |  |  |
|-----------------------------------------------|-----------------------------------------------|---------------------------------------------|--|--|
| 0                                             | 0                                             | Touch probe 1 is switched off               |  |  |
|                                               | 1                                             | Touch probe 1 is enabled                    |  |  |
| 1                                             | 0                                             | Touch probe 1 no positive edge value stored |  |  |
| 1 Touch probe 1 positive edge position stored |                                               |                                             |  |  |
| 2                                             | 0                                             | Touch probe 1 no negative edge value stored |  |  |
|                                               | 1 Touch probe 1 negative edge position stored |                                             |  |  |
| 3 to 5                                        | 0                                             | reserved                                    |  |  |
| 6, 7                                          | •                                             | User-defined (e.g. for testing)             |  |  |
| 8                                             | 0                                             | Touch probe 2 is switched off               |  |  |
|                                               | 1                                             | Touch probe 2 is enabled                    |  |  |
| 9                                             | 0                                             | Touch probe 2 no positive edge value stored |  |  |
|                                               | 1                                             | Touch probe 2 positive edge position stored |  |  |
| 10                                            | 0                                             | Touch probe 2 no negative edge value stored |  |  |
|                                               | 1                                             | Touch probe2 negative edge position stored  |  |  |
| 11 to 13                                      | 0                                             | reserved                                    |  |  |
| 14, 15                                        | -                                             | User-defined (e.g. for testing)             |  |  |

Next toggle DIN1 positive and then negative and then DIN2 positive.

Touch Probe 1 positive and negative edges are populated with a captured position and Touch Probe 2 Positive Edge as well.

| DS Symbol Watch                |         |      |                                                        |  |  |
|--------------------------------|---------|------|--------------------------------------------------------|--|--|
| Symbol                         | Value   | Туре | Path                                                   |  |  |
| Touch probe function           | 4915    | UINT | I/O.Devices.Device 2 (EtherCAT).Drive 1 (AKD).Outputs_ |  |  |
| Touch probe status             | 775     | UINT | I/O.Devices.Device 2 (EtherCAT).Drive 1 (AKD).Inputs   |  |  |
| Touch probe 1 positive edge    | 14581   | DINT | I/O.Devices.Device 2 (EtherCAT).Drive 1 (AKD).Inputs_1 |  |  |
| Touch probe 1 negative edge    | 14581   | DINT | I/O.Devices.Device 2 (EtherCAT).Drive 1 (AKD).Inputs_1 |  |  |
| Touch probe 2 positive edge    | 14581   | DINT | I/O.Devices.Device 2 (EtherCAT).Drive 1 (AKD).Inputs_2 |  |  |
| Touch probe 2 negative edge    | 0       | DINT | I/O.Devices.Device 2 (EtherCAT).Drive 1 (AKD).Inputs_2 |  |  |
| Position actual internal value | 3057986 | DINT | I/O.Devices.Device 2 (EtherCAT).Drive 1 (AKD).Inputs_3 |  |  |
| Position actual value          | 14582   | DINT | I/O.Devices.Device 2 (EtherCAT).Drive 1 (AKD).Inputs_3 |  |  |

## From the Watch in Workbench:

|   | Device            |   | Parameter |   | Value  |    |
|---|-------------------|---|-----------|---|--------|----|
|   | no_name (Online)* | v | PL.FB     | ~ | 14.582 | mm |
| 0 | no_name (Online)* | ~ | CAP0.PLFB | ~ | 14.581 | mm |

Note from above the Touch Probe Status changed to 775 (dec) which is 2#0011 0000 0111.

#### 5.3.83 Object 60B9h: Touch probe status

This object indicates the status of the touch probe.

| Index         | 60B9h              |
|---------------|--------------------|
| Name          | Touch probe status |
| Object code   | Variable           |
| Data type     | UNSIGNED16         |
| Category      | optional           |
| Access        | R/O                |
| PDO Mapping   | yes                |
| Value range   | UNSIGNED16         |
| Default value | 0                  |

#### Definition of the status:

| Bit      | Value | Meaning                                     |
|----------|-------|---------------------------------------------|
| 0        | 0     | Touch probe 1 is switched off               |
|          | 1     | Touch probe 1 is enabled                    |
| 1        | 0     | Touch probe 1 no positive edge value stored |
|          | 1     | Touch probe 1 positive edge position stored |
| 2        | 0     | Touch probe 1 no negative edge value stored |
|          | 1     | Touch probe 1 negative edge position stored |
| 3 to 5   | 0     | reserved                                    |
| 6,7      |       | User-defined (e.g. for testing)             |
| 8        | 0     | Touch probe 2 is switched off               |
|          | 1     | Touch probe 2 is enabled                    |
| 9        | 0     | Touch probe 2 no positive edge value stored |
|          | 1     | Touch probe 2 positive edge position stored |
| 10       | 0     | Touch probe 2 no negative edge value stored |
|          | 1     | Touch probe2 negative edge position stored  |
| 11 to 13 | 0     | reserved                                    |
| 14, 15   |       | User-defined (e.g. for testing)             |

DIN1 and DIN2 can be toggled as many times as desired since both Touch Probe 1 and Touch Probe 2 are setup for trigger continuous in the Touch Probe Function.

| Symbol                         | Value   | Туре | Path                                                   |
|--------------------------------|---------|------|--------------------------------------------------------|
| Touch probe function           | 0       | UINT | I/O.Devices.Device 2 (EtherCAT).Drive 1 (AKD).Outputs  |
| Touch probe status             | 0       | UINT | I/O.Devices.Device 2 (EtherCAT).Drive 1 (AKD).Inputs   |
| Touch probe 1 positive edge    | 22128   | DINT | I/O.Devices.Device 2 (EtherCAT).Drive 1 (AKD).Inputs_1 |
| Touch probe 1 negative edge    | 22128   | DINT | I/O.Devices.Device 2 (EtherCAT).Drive 1 (AKD).Inputs_1 |
| Touch probe 2 positive edge    | 22128   | DINT | I/O.Devices.Device 2 (EtherCAT).Drive 1 (AKD).Inputs_2 |
| Touch probe 2 negative edge    | 0       | DINT | I/O.Devices.Device 2 (EtherCAT).Drive 1 (AKD).Inputs_2 |
| Position actual internal value | 4640577 | DINT | I/O.Devices.Device 2 (EtherCAT).Drive 1 (AKD).Inputs_3 |
| Position actual value          | 22128   | DINT | I/O.Devices.Device 2 (EtherCAT).Drive 1 (AKD).Inputs 3 |

Setting the Touch Probe Function to 0 resets the Touch Probe Status to 0 as well.

## **Example 3: Demonstrate changing the trigger for Touch Probe 1 to Event instead of Continuous.**

The primary change in the Touch Probe Function is changing Bit 1 from a 1 (continuous) to 0 (trigger first event). Trigger first event is like a one-shot capture.

| 5.3.82 Object 6088h: Touch probe function         Index 6088h         Name         Touch probe function         Object code         Value         Data type         Data type         Data                                                                                                    | AKD EtherCAT   5                          | Appendix                   | c        |                                                              |  |  |
|----------------------------------------------------------------------------------------------------|-------------------------------------------|----------------------------|----------|--------------------------------------------------------------|--|--|
| 5.3.82 Object 6088h: Touch probe function This object indicates the configured function of the touch probe.          Index       6088h         Name       Touch probe function         Object code       Variable         Data type       UNSIGNED16         Category       optional         Access       R/W         POD Mapping       yes         Value range       UNSIGNED16         Default value       0         Default value       0         Default value       0         Default value       0         0       0         Switch off touch probe 1         1       Ent type         1       Continuous         3,2       00b <sup>+</sup> 10b       Trigger with 2 con impute signal or position encoder         10b       Troger with 2 con impute signal or position encoder         10b       Touger with 2 con impute signal or position encoder         10b       Touger with 2 con impute signal or position encoder         10b       Touger with 2 con impute signal or position encoder         10b       Touger with 2 con impute signal or position encoder         10b       Touger with 2 con impute signal or position encoder         10b       Touger sampling at negative edge of touch probe 1                                                                                    |                                           |                            |          |                                                              |  |  |
| Index       6088h         Name       Touch probe function         Object code       Variable         Data type       UNSIGNED16         Catagory       optional         Access       R/W         PDD Mapping       yes         Value range       UNSIGNED16         Default value       0         Definition of the possible functions:       Bit         PDI       O       Switch off touch probe 1         1       Enable touch probe 1       1         1       Continuous       3.2         3.2       00b <sup>+</sup> Trigger with touch probe 1 input       10b         10b       Trigger with touch probe 1 input       10b         11b       Continuous       3.2         3.2       00b <sup>+</sup> Trigger with touch probe 1 input       10b         11b       Trigger with touch probe 1 object 60D0h, sub-index 01h         11b       reserved       4         4       0       Switch off sampling at positive edge of touch probe 1         1       Enable sampling at negative edge of touch probe 1         1       Enable sampling at negative edge of touch probe 1         1       Enable sampling at negative edge of touch probe 1         1       Enable sampli                                                                                                    | 5.3.82 Object 60B8h: Touch probe function |                            |          |                                                              |  |  |
| Index         608h           Name         Touch probe function           Object code         Variable           Data type         UNSIGNED 16           Category         optional           Access         R/W           PDO Mapping         yes           Value range         UNSIGNED 16           Definition of the possible functions:         Bit           Bit         Value for touch probe 1           1         Enable fouch probe 1           1         Continuous           3.2         00b*           1         Continuous           3.2         00b*           10b         Togger first event           11b         reserved           4         0           5         0           9         Switch off sampling at positive edge of touch probe 1           1         Enable sampling at negative edge of touch probe 1           5         0           9         0           9         0           11         Enable sampling at negative edge of touch probe 1           1         Enable sampling at negative edge of touch probe 1           1         Enable touch probe 2           1                                                                                                    |                                           | This obje                  | ct indic | ates the configured function of the touch probe.             |  |  |
| Name         Touch probe function           Object code         Variable           Data type         UNSIGNED16           Category         optional           Access         R/W           PDO Mapping         yes           Value range         UNSIGNED16           Default value         0           Definition of the possible functions:           Bit         Value Meaning           0         0           Switch off touch probe 1           1         Enable touch probe 1           1         Inager first event           1         Continuous           3,2         00b*           Trigger with zero imputies signal or position encoder           10b         Touch probe source as defined in object 60D0h, sub-index 01h           11b         reserved           4         0           4         0           1         Enable sampling at nositive edge of touch probe 1           1         Enable sampling at negative edge of touch probe 1           1         Enable sampling at negative edge of touch probe 1           1         Enable sampling at negative edge of touch probe 1           1         Enable sourch probe 2           1         En                                                                                                    |                                           | Index                      |          | 60B8h                                                        |  |  |
| Object code       Variable         Data type       UNSIGNED16         Category       optional         Access       R/W         PDD Mapping       yes         Value range       UNSIGNED16         Default value       0         Definition of the possible functions:       Bit         Value Meaning       0         0       0         1       Enable touch probe 1         1       Enable touch probe 1         1       Continuous         3.2       00b <sup>+</sup> Trigger with zero impulse signal or position encoder         10b       Troger with zero impulse signal or position encoder         10b       Troger with zero impulse signal or position encoder         10b       Touch probe source as defined in object 60D0h, sub-index 01h         11b       reserved         4       0         9       Switch off sampling at positive edge of touch probe 1         1       Enable sampling at negative edge of touch probe 1         1       Enable sampling at negative edge of touch probe 1         1       Enable source probe 2         1       Isable source as defined in object 60D0h, sub-index 02h         1       Enable souch probe 2         1       Ena                                                                                                    |                                           | Name                       |          | Touch probe function                                         |  |  |
| Data type         UNSIGNED 16           Category         optional           Access         R/W           PDO Mapping         yes           Value range         UNSIGNED 16           Definition of the possible functions:         Bit           81t         Value for the possible functions:           81t         Value for the possible functions:           81t         Value for the possible functions:           81t         Value for the possible functions:           81t         Value for the possible functions:           81t         Value for the possible functions:           81t         Value for the possible functions:           81t         Value for the possible functions:           81t         Value for the possible functions:           81t         Continuous           3.2         ODF           90         O           91         Continuous           10         Tragger functions and final or position encoder           110         reserved           4         O           91         Forder sampling at positive edge of touch probe 1           1         Enable sampling at negative edge of touch probe 1           1         Enable sampling at negative edge of touch                                                                                        |                                           | Object c                   | ode      | Variable                                                     |  |  |
| Category         optional           Access         R/W           PDO Mapping         yes           Value range         UNSIGNED16           Definition of the possible functions:         0           Bit         Value Meaning           0         0         Switch off touch probe 1           1         Enable touch probe 1           1         Enable touch probe 1           1         Enable touch probe 1           1         Continuous           3,2         00b*           Trigger with zero impulse signal or position encoder           10b         Truck probe source as defined in object 60D0h, sub-index 01h           11b         reserved           4         0           0         Switch off sampling at positive edge of touch probe 1           1         Enable sampling at negative edge of touch probe 1           1         Enable sampling at negative edge of touch probe 1           1         Enable sampling at negative edge of touch probe 1           1         Enable sampling at negative edge of touch probe 1           1         Enable sourh probe 2           1         Enable touch probe 2           1         Enable touch probe 2 input           1         Trigger with                                                                                       |                                           | Data typ                   | е        | UNSIGNED16                                                   |  |  |
| Access         R/W           PDD Mapping         yes           Value range         UNSIGNED16           Default value         0           Default value         0           Default value         0           Default value         0           Default value         0           0         0           Switch off touch probe 1           1         Enable touch probe 1           1         Continuous           3.2         00b?           10b         Trigger with zero impulse signal or position encoder           10b         Toger with zero impulse signal or position encoder           10b         Toger with zero impulse signal or position encoder           10b         Toger with zero impulse signal or position encoder           10b         Toger first event           4         0         Switch off sampling at positive edge of touch probe 1           1         Enable sampling at negative edge of touch probe 1           6,7         User-defined (e.g. for testing)           8         0         Switch off sampling at negative edge of touch probe 1           1         Enable touch probe 2           1         1         Enable touch probe 2           9 <t< td=""><td></td><td>Categor</td><td>У</td><td colspan="2" rowspan="2">optional<br/>R/W</td></t<>            |                                           | Categor                    | У        | optional<br>R/W                                              |  |  |
| PDD Mapping         yes           Value range         UNSIGNED16           Default value         0           Definition of the possible functions:         Bit           8it         Value Moning           0         Switch off boxh probe 1           1         Enable touch probe 1           1         Enable touch probe 1           1         Continuous           3,2         00b* Trigger with touch probe 1 input           01b         Trigger with zero impulse signal or position encoder           11b         Tooth probe source as defined in object 6000h, sub-index 01h           11b         reserved           4         0         Switch off sampling at positive edge of touch probe 1           5         0         Switch off sampling at negative edge of touch probe 1           6,7         User-defined (e.g. for testing)           8         0         Switch off touch probe 2           1         Enable sampling at positive edge of touch probe 1           6,7         User-defined (e.g. for testing)           8         0         Switch off sampling at negative edge of touch probe 1           1         Enable touch probe 2         1           1         Enable touch probe 2           1         En                                                              |                                           | Access                     |          |                                                              |  |  |
| Value range         UNSIGNED16           Definition of the possible functions:         0           Bit         Value         Meaning           0         0         Switch off souch probe 1           1         Enable touch probe 1           1         Enable touch probe 1           1         Continuous           3,2         00b*         Trigger with touch probe 1 input           01b         Trigger with touch probe source as defined in object 60D0h, sub-index 01h           11b         reserved         1           4         0         Switch off sampling at positive edge of touch probe 1           5         0         Switch off sampling at negative edge of touch probe 1           1         Enable sampling at negative edge of touch probe 1           6,7         -         User-defined (e.g. for testing)           8         0         Switch off touch probe 2           9         0         Trigger with touch probe 2 input           11,10         00b         Trigger with zero impulse signal or position encoder           10b         Touch probe source as defined in object 60D0h, sub-index 02h           11,10         00b         Trigger with zero impulse signal or position encoder           10b         Touch probe source as defined in object 6           |                                           | PDO Mapping<br>Value range |          | yes                                                          |  |  |
| Default value         0           Definition of the possible functions:           Bit         Value Meaning           0         0         Switch off touch probe 1           1         Enable touch probe 1           1         Enable touch probe 1           1         Continuous           3.2         00bt         Trigger with zero impulse signal or position encoder           10b         Trogger with zero impulse signal or position encoder           10b         Touch probe source as defined in object 60D0h, sub-index 01h           11b         reserved         4           4         0         Switch off sampling at positive edge of touch probe 1           5         0         Switch off sampling at negative edge of touch probe 1           6.7         User-defined (e.g. for testing)           8         0         Switch off touch probe 2           1         Enable sampling at negative edge of touch probe 1           1         Enable touch probe 2           9         0         Trigger list event           1         Continuous           11,10         Obb         Trigger list event           10b         Touch probe source as defined in object 60D0h, sub-index 02h           11b         reserved <td< td=""><td></td><td>UNSIGNED16</td></td<>                |                                           |                            |          | UNSIGNED16                                                   |  |  |
| Definition of the possible functions :         Bit       Value Meaning         0       0       Switch off touch probe 1         1       Enable touch probe 1         1       Enable touch probe 1         1       Continuous         3,2       00b*       Trigger with touch probe 1 input         01b       Tronger with zero impulse signal or position encoder         10b       Touch probe source as defined in object 6000h, sub-index 01h         11b       reserved         4       0       Switch off sampling at positive edge of touch probe 1         5       0       Switch off sampling at negative edge of touch probe 1         6,7       -       User-defined (e.g. for testing)         8       0       Switch off touch probe 2         1       Enable sampling at positive edge of touch probe 1         6,7       -       User-defined (e.g. for testing)         8       0       Switch off touch probe 2         1       Enable touch probe 2       1         1       continuous       11, 10         11, 10       Ob       Trigger with zero impulse signal or position encoder         10b       Trouger with zero impulse signal or position encoder         10b       Trouger with zer                                                                                            |                                           | Default                    | value    | 0                                                            |  |  |
| Bit         Value         Meaning           0         0         Switch off touch probe 1           1         Enable touch probe 1           1         Enable touch probe 1           1         Continuous           3,2         00b*           1         Continuous           3,2         00b*           1         Continuous           01b         Trugger with zero impulse signal or position encoder           10b         Touch probe source as defined in object 60D0h, sub-index 01h           11b         reserved           4         0         Switch off sampling at positive edge of touch probe 1           5         0         Switch off sampling at negative edge of touch probe 1           6         1         Enable sampling at positive edge of touch probe 1           6         1         Enable sampling at negative edge of touch probe 1           6         5         Switch off sampling at negative edge of touch probe 1           6         7         User-defined (e.g. for testing)           8         0         Switch off touch probe 2           1         Enable touch probe 2         1           1         continuous         1           11, 10         00b         Trigge                                                                                          |                                           | Definition                 | of the   | possible functions:                                          |  |  |
| 0       0       Switch off touch probe 1         1       1       Enable touch probe 1         1       0       Trigger first event         2       00b*       Trigger with touch probe 1 input         01b       Trigger with zero impulse signal or position encoder         10b       Touch probe source as defined in object 60D0h, sub-index 01h         11b       reserved         4       0       Switch off sampling at positive edge of touch probe 1         5       0       Switch off sampling at negative edge of touch probe 1         1       Enable sampling at negative edge of touch probe 1         6,7       -       User-defined (e.g. for testing)         8       0       Switch off touch probe 2         1       Enable source as defined in object 60D0h, sub-index 02h         7       User-defined (e.g. for testing)         8       0       Switch off touch probe 2         9       0       Trigger first event         1       1       continuous         11,10       0D       Trigger with zero impulse signal or position encoder         10b       Trigger with zero impulse signal or position encoder         10b       Trigger with couch probe 2 input         111,10       0D       Trigger wit                                                                        |                                           | Bit                        | Value    | Meaning                                                      |  |  |
| 1         Enable fouch probe 1           1         0         Trigger first event           1         Continuous                                                                                                    |                                           | 0                          | 0        | Switch off touch probe 1                                     |  |  |
| 1       0       Trigger first event         3.2       00b*       Trigger with bouch probe 1 input         01b       Trigger with bouch probe 1 input         01b       Trigger with couch probe 1 in object 60D0h, sub-index 01h         11b       Trigger with approximate a set defined in object 60D0h, sub-index 01h         11b       Triserved         4       0       Switch off sampling at positive edge of touch probe 1         5       0       Switch off sampling at negative edge of touch probe 1         6,7       -       User-defined (e.g. for testing)         8       0       Switch off such probe 2         9       0       Trigger with touch probe 2 input         11,10       00b       Trigger with touch probe 2 input         11,10       00b       Trigger with touch probe 2 input         11,10       00b       Trigger with touch probe 2 input         11,10       00b       Trigger with touch probe 2 input         11,10       00b       Trigger with touch probe 2 input         11,10       00b       Trigger with touch probe 2 input         11,10       00b       Trigger with touch probe 2 input         11,10       00b       Trigger with touch probe 2 input         11       treace a defined in objec                                                       |                                           |                            | 1        | Enable touch probe 1                                         |  |  |
| 1       Continuous         3,2       00b*       Trigger with touch probe 1 input         01b       Trigger with zero impulse signal or position encoder         10b       Touch probe source as defined in object 60D0h, sub-index 01h         11b       reserved         4       0       Switch off sampling at positive edge of touch probe 1         5       0       Switch off sampling at negative edge of touch probe 1         6,7       -       User-defined (e.g. for testing)         8       0       Switch off touch probe 2         1       Enable sampling at negative edge of touch probe 1         6,7       -       User-defined (e.g. for testing)         8       0       Switch off touch probe 2         1       Enable sampling at nositive edge of touch probe 1         1       Enable touch probe 2         9       0       Trigger first event         11,10       0D       Trigger with zero impulse signal or position encoder         10b       Touch probe source as defined in object 60D0h, sub-index 02h         11       Trigger with couch probe 2 input.         11b       reserved         12       0       Switch off sampling at positive edge of touch probe 2         13       0       Switch off sampling at                                                       |                                           | 1 0 Tri                    |          | Trigger first event                                          |  |  |
| 3.2       00b*       Trigger with touch probe 1 input         01b       Trigger with 2ero impute signal or position encoder         10b       Touch probe source as defined in object 6000h, sub-index 01h         11b       reserved         4       0       Switch off sampling at positive edge of touch probe 1         5       0       Switch off sampling at negative edge of touch probe 1         6.7       1       Enable sampling at negative edge of touch probe 1         6.7       1       Enable sampling at negative edge of touch probe 1         8       0       Switch off sourch probe 2         1       Enable touch probe 2         9       0       Trigger first event         10       Trigger with zero impute signal or position encoder         11b       Touch probe source as defined in object 6000h, sub-index 02h         11b       Trigger with zero impute signal or position encoder         10b       Touch probe source as defined in object 6000h, sub-index 02h         11b       Trigger with zero impute signal or position encoder         10b       Touch probe source as defined in object 6000h, sub-index 02h         11b       Teserved         12       0       Switch off sampling at positive edge of touch probe 2         13       0       Switch off sam | 1 Co                                      |                            | 1        | Continuous                                                   |  |  |
| 01b       Trigger with zero impulse signal or position encoder         10b       Touch probe source as defined in object 60D0h, sub-index 01h         11b       reserved         4       0       Switch off sampling at positive edge of touch probe 1         5       0       Switch off sampling at negative edge of touch probe 1         6       1       Enable sampling at negative edge of touch probe 1         6       0       Switch off sampling at negative edge of touch probe 1         6       1       Enable sampling at negative edge of touch probe 1         6       7       -       User-defined (e.g. for testing)         8       0       Switch off touch probe 2         9       0       Trigger first event         1       Continuous       10b         11,10       00b       Trigger with zero impulse signal or position encoder         10b       Touch probe source as defined in object 6000h, sub-index 02h         11       the sampling at positive edge of touch probe 2         12       0       Switch off sampling at positive edge of touch probe 2         11       Enable sampling at positive edge of touch probe 2         12       0       Switch off sampling at positive edge of touch probe 2         13       0       Switch off sampling at negati           |                                           | 3, 2                       | 00b*     | Trigger with touch probe 1 input                             |  |  |
| 10b       Touch probe source as defined in object 60D0h, sub-index 01h         11b       reserved         4       0         5       0         5       0         6,7       -         1       Enable sampling at negative edge of touch probe 1         6,7       -         1       Enable sampling at negative edge of touch probe 1         6,7       -         1       Enable sampling at negative edge of touch probe 1         6,7       -         1       Enable sampling at negative edge of touch probe 1         6,7       -         1       Enable touch probe 2         9       0       Trigger first event         1       1       Continuous         11,0       0D       Trigger with zero impulse signal or position encoder         10b       Trigger with touch probe 2 input         11,1       0D       Trigger with caro impulse signal or position encoder         11,1       0D       Trigger with caro impulse signal or position encoder         11,1       0D       Trigger with caro impulse signal or position encoder         10b       Trouch probe source as defined in object 60D0h, sub-index 02h         11       Inable sampling at positive edge of touch p                                                                                                    |                                           |                            | 01b      | Trigger with zero impulse signal or position encoder         |  |  |
| 11b       reserved         4       0       Switch off sampling at positive edge of touch probe 1         1       Enable sampling at negative edge of touch probe 1         5       0       Switch off sampling at negative edge of touch probe 1         6.7       1       Enable sampling at negative edge of touch probe 1         8       0       Switch off touch probe 2         1       Enable touch probe 2         1       Enable touch probe 2         1       Enable touch probe 2         1       Enable touch probe 2         1       Enable touch probe 2         1       Enable touch probe 2 input         11.10       Obb         10b       Tragger with zero impulse signal or position encoder         10b       Touch probe source as defined in object 60D0h, sub-index 02h         11b       reserved         12       0         3       0         3       0         4       Enable sampling at negative edge of touch probe 2         13       0         14       Enable sampling at negative edge of touch probe 2         14       1         15       -         16       Isapse sampling at negative edge of touch probe 2                                                                                                    |                                           | 10b To                     |          | Touch probe source as defined in object 60D0h, sub-index 01h |  |  |
| 4       0       Switch off sampling at positive edge of touch probe 1         1       Enable sampling at positive edge of touch probe 1         5       0       Switch off sampling at negative edge of touch probe 1         1       Enable sampling at negative edge of touch probe 1         6,7       -       User-defined (e.g. for testing)         8       0       Switch off touch probe 2         1       Enable touch probe 2         9       0       Trigger first event         10       Trigger with touch probe 2 input         11,10       Obb       Trigger with touch probe 2 input         11       Trigger with touch probe 2 input         11       Trigger with touch probe 2 input         11       Trigger with touch probe 2 input         11       Trigger with touch probe 2 input         11       Trigger with touch probe 2 input         11       Trigger with touch probe 2 input         12       0       Switch off sampling at positive edge of touch probe 2         12       0       Switch off sampling at positive edge of touch probe 2         13       0       Switch off sampling at negative edge of touch probe 2         14       Enable sampling at negative edge of touch probe 2         14       Enable sampling at nega                                    |                                           | 11b res                    |          | reserved                                                     |  |  |
| 1         Enable sampling at positive edge of touch probe 1           5         0         Switch off sampling at negative edge of touch probe 1           1         Inable sampling at negative edge of touch probe 1           6,7         -         User-defined (e.g. for testing)           8         0         Switch off touch probe 2           1         Enable sampling at negative edge of touch probe 1           1         Enable touch probe 2           9         0         Trigger first event           1         1         continuous           11,10         0D         Trigger with touch probe 2 input           01b         Trigger with touch probe 2 input           11b         reserved           12         0           13         0           14         Enable sampling at positive edge of touch probe 2           13         0           14         Enable sampling at negative edge of touch probe 2           14         1           15         -           16         sampling at negative edge of touch probe 2           13         0           14         Enable sampling at negative edge of touch probe 2           14         1           15         -                                                                                                    |                                           | 4 0 Sw                     |          | Switch off sampling at positive edge of touch probe 1        |  |  |
| 5     0     Switch off sampling at negative edge of touch probe 1       1     Enable sampling at negative edge of touch probe 1       6,7     User-defined (e.g. for testing)       8     0     Switch off touch probe 2       1     Enable touch probe 2       9     0     Trigger first event       1     continuous       11,10     00b     Trigger with touch probe 2 input       10b     Trugger with zero impulse signal or position encoder       10b     Touch probe source as defined in object 60D0h, sub-index 02h       11b     reserved       12     0       3     0       3     0       4     Enable sampling at negative edge of touch probe 2       14     Enable sampling at negative edge of touch probe 2       13     0       14     Enable sampling at negative edge of touch probe 2       13     0       14     Enable sampling at negative edge of touch probe 2       14     1       15     -                                                                                                    |                                           |                            | 1        | Enable sampling at positive edge of touch probe 1            |  |  |
| 1     Enable sampling at negative edge of touch probe 1       6,7     -     User-defined (e.g. for testing)       8     0     Switch off touch probe 2       9     0     Trigger first event       1     I continuous       11, 10     Obb Trigger with touch probe 2 input       10b     Trigger with touch probe 2 input       11, 10     Obb Trigger with touch probe 2 input       11b     Trigger with touch probe 2 input       11b     Trigger with touch probe 2 input       11b     Trigger with touch probe 2 input       11b     Trigger with touch probe 2 input       11b     Trigger with touch probe 2 input       11b     Trigger with touch probe 2 input       11b     Trigger with a gen of the probe 1 in blect 60D0h, sub-index 02h       11b     reserved       12     0       13     0       14     Enable sampling at negative edge of touch probe 2       14     I Enable sampling at negative edge of touch probe 2       14     I user-defined (e.g. for testing)                                                                                                    |                                           | 5                          | 0        | Switch off sampling at negative edge of touch probe 1        |  |  |
| 6, 7     -     User-defined (e.g. for testing)       8     0     Switch off touch probe 2       1     Enable touch probe 2       9     0     Trigger first event       1     continuous       11,10     00     Trigger with touch probe 2 input       01b     Trigger with touch probe 2 input       11,10     00b     Trigger with touch probe 2 input       11b     Touch probe source as defined in object 60D0h, sub-index 02h       11b     reserved       12     0       3     0       3     0       4     Enable sampling at negative edge of touch probe 2       1     Enable sampling at negative edge of touch probe 2       14     Enable sampling at negative edge of touch probe 2       14     5       4     User-defined (e.g. for testing)                                                                                                    |                                           |                            | 1        | Enable sampling at negative edge of touch probe 1            |  |  |
| 8     0     Switch off touch probe 2       1     Enable touch probe 2       9     0     Trigger first event       1     continuous       11,10     00b     Trigger with zero impulse signal or position encoder       10b     Trigger with zero impulse signal or position encoder       10b     Touch probe source as defined in object 60D0h, sub-index 02h       11b     reserved       2     0       3     0       3     0       4     Enable sampling at negative edge of touch probe 2       11     Enable sampling at negative edge of touch probe 2       13     0       14     Enable sampling at negative edge of touch probe 2       13     0       14     Enable sampling at negative edge of touch probe 2       14     5       4     Lenable sampling at negative edge of touch probe 2                                                                                                    |                                           | 6,7                        | -        | User-defined (e.g. for testing)                              |  |  |
| 1     Enable touch probe 2       9     0     Trigger first event       1     continuous       11, 10     00b     Trigger with touch probe 2 input       01b     Trigger with zero impulse signal or position encoder       10b     Touch probe source as defined in object 60D0h, sub-index 02h       11b     reserved       12     0     Switch off sampling at positive edge of touch probe 2       13     0     Switch off sampling at negative edge of touch probe 2       1     Enable sampling at negative edge of touch probe 2       1     Enable sampling at negative edge of touch probe 2       1     Enable sampling at negative edge of touch probe 2       1     Enable sampling at negative edge of touch probe 2       14, 15     -                                                                                                    |                                           | 8                          | 0        | Switch off touch probe 2                                     |  |  |
| 9         0         Trigger first event           1         continuous         1           11,10         00b         Trigger with touch probe 2 input           01b         Trigger with touch probe 2 input           11,10         00b         Trigger with zero impulse signal or position encoder           10b         Touch probe source as defined in object 60D0h, sub-index 02h           11b         reserved           12         0         Switch off sampling at positive edge of touch probe 2           13         0         Switch off sampling at negative edge of touch probe 2           14         Enable sampling at negative edge of touch probe 2           14         Enable sampling at negative edge of touch probe 2           14         Finable sampling at negative edge of touch probe 2           14         Lende sampling at negative edge of touch probe 2                                                                                                    |                                           |                            | 1        | Enable touch probe 2                                         |  |  |
| 1         continuous           11, 10         00b         Trigger with touch probe 2 input           01b         Trigger with zero impulse signal or position encoder           10b         Touch probe source as defined in object 60D0h, sub-index 02h           11b         reserved           12         0           3         0           3         0           4         Enable sampling at negative edge of touch probe 2           1         Enable sampling at negative edge of touch probe 2           1         Enable sampling at negative edge of touch probe 2           14         Enable sampling at negative edge of touch probe 2           13         0         Switch off sampling at negative edge of touch probe 2           14         Enable sampling at negative edge of touch probe 2           14         Enable sampling at negative edge of touch probe 2           14, 15         -         User-defined (e.g. for testing)                                                                                                    |                                           | 9                          | 0        | Trigger first event                                          |  |  |
| 11, 10     00b     Trigger with touch probe 2 input       01b     Trigger with zero impulse signal or position encoder       10b     Touch probe source as defined in object 60D0h, sub-index 02h       11b     reserved       12     0       Switch off sampling at positive edge of touch probe 2       13     0       Switch off sampling at negative edge of touch probe 2       1     Enable sampling at negative edge of touch probe 2       13     0       Switch off sampling at negative edge of touch probe 2       1     Enable sampling at negative edge of touch probe 2       1     User-defined (e.g. for testing)                                                                                                    |                                           |                            | 1        | continuous                                                   |  |  |
| 01b         Trigger with zero impulse signal or position encoder           10b         Touch probe source as defined in object 60D0h, sub-index 02h           11b         reserved           12         0         Switch off sampling at positive edge of touch probe 2           1         Enable sampling at positive edge of touch probe 2           13         0         Switch off sampling at negative edge of touch probe 2           1         Enable sampling at negative edge of touch probe 2           1         Enable sampling at negative edge of touch probe 2           1         Enable sampling at negative edge of touch probe 2           14         Is user-defined (e.g. for testing)                                                                                                    |                                           | 11, 10                     | 00b      | Trigger with touch probe 2 input                             |  |  |
| 10b         Touch probe source as defined in object 60D0h, sub-index 02h           11b         reserved           12         0           10b         Switch off sampling at positive edge of touch probe 2           11         Enable sampling at positive edge of touch probe 2           13         0         Switch off sampling at negative edge of touch probe 2           14         Enable sampling at negative edge of touch probe 2           15         -         User-defined (e.g. for testing)                                                                                                    |                                           |                            | 01b      | Trigger with zero impulse signal or position encoder         |  |  |
| 11b         reserved           12         0         Switch off sampling at positive edge of touch probe 2           1         Enable sampling at positive edge of touch probe 2           13         0         Switch off sampling at negative edge of touch probe 2           1         Enable sampling at negative edge of touch probe 2           1         Enable sampling at negative edge of touch probe 2           1         Enable sampling at negative edge of touch probe 2           14, 15         -                                                                                                    |                                           |                            | 10b      | Touch probe source as defined in object 60D0h, sub-index 02h |  |  |
| 12     0     Switch off sampling at positive edge of touch probe 2       1     Enable sampling at positive edge of touch probe 2       13     0     Switch off sampling at negative edge of touch probe 2       1     Enable sampling at negative edge of touch probe 2       1     Enable sampling at negative edge of touch probe 2       1     Enable sampling at negative edge of touch probe 2       14, 15     -                                                                                                    |                                           |                            | 11b      | reserved                                                     |  |  |
| 1         Enable sampling at positive edge of touch probe 2           13         0         Switch off sampling at negative edge of touch probe 2           1         Enable sampling at negative edge of touch probe 2           14, 15         -         User-defined (e.g. for testing)                                                                                                    |                                           | 12                         | 0        | Switch off sampling at positive edge of touch probe 2        |  |  |
| 13         0         Switch off sampling at negative edge of touch probe 2           1         Enable sampling at negative edge of touch probe 2           14, 15         -         User-defined (e.g. for testing)                                                                                                    |                                           |                            | 1        | Enable sampling at positive edge of touch probe 2            |  |  |
| 1         Enable sampling at negative edge of touch probe 2           14, 15         -         User-defined (e.g. for testing)                                                                                                    |                                           | 13                         | 0        | Switch off sampling at negative edge of touch probe 2        |  |  |
| 14, 15 - User-defined (e.g. for testing)                                                                                                    |                                           |                            | 1        | Enable sampling at negative edge of touch probe 2            |  |  |
|                                                                                                    |                                           | 14, 15                     | -        | User-defined (e.g. for testing)                              |  |  |
| * b = binary                                                                                                    |                                           | * b = bina                 | rv.      |                                                              |  |  |

If both edges are selected at the same time (bit 4=1 and bit 5=1 for probe 1 or bit 12=1 and bit 13=1 for probe 2), the first edge (positive or negative) triggers the probe function. The position, latched at this edge, is taken over for both edges (positive and negative).

158 Kollmorgen | kdn.kollmorgen.com | October 2020

# The timing diagram for this example is shown:

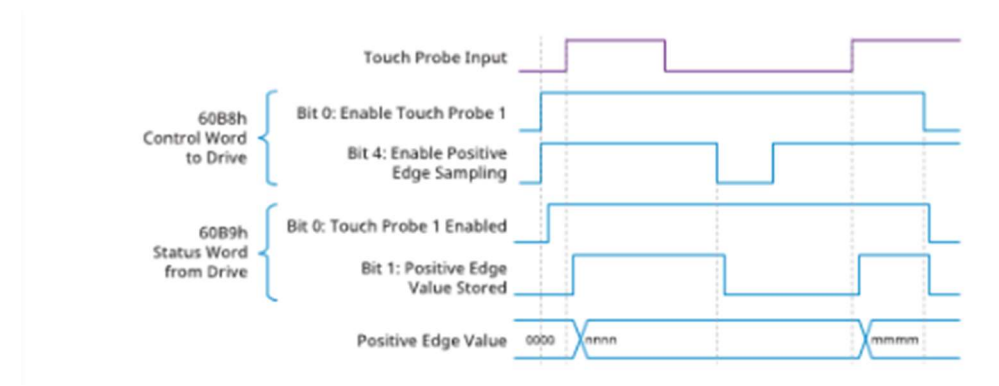

The Touch Probe Function will then be set to 2#1 0001 (17 dec).

| DS Symbol Watch                |         |      |                                                        |  |
|--------------------------------|---------|------|--------------------------------------------------------|--|
| Symbol                         | Value   | Туре | Path                                                   |  |
| Touch probe function           | 0       | UINT | I/O.Devices.Device 2 (EtherCAT).Drive 1 (AKD).Outputs_ |  |
| Touch probe status             | 0       | UINT | I/O.Devices.Device 2 (EtherCAT).Drive 1 (AKD).Inputs   |  |
| Touch probe 1 positive edge    | 22128   | DINT | I/O.Devices.Device 2 (EtherCAT).Drive 1 (AKD).Inputs_1 |  |
| Touch probe 1 negative edge    | 22128   | DINT | I/O.Devices.Device 2 (EtherCAT).Drive 1 (AKD).Inputs_1 |  |
| Touch probe 2 positive edge    | 22128   | DINT | I/O.Devices.Device 2 (EtherCAT).Drive 1 (AKD).Inputs_2 |  |
| Touch probe 2 negative edge    | 0       | DINT | I/O.Devices.Device 2 (EtherCAT).Drive 1 (AKD).Inputs_2 |  |
| Position actual internal value | 4640579 | DINT | I/O.Devices.Device 2 (EtherCAT).Drive 1 (AKD).Inputs_3 |  |
| Position actual value          | 22128   | DINT | I/O.Devices.Device 2 (EtherCAT).Drive 1 (AKD).Inputs_3 |  |

Beginning with the Touch Probe Function set to 0 (Touch Probes disabled).

## Set the Touch Probe Function to 17.

The Touch Probe Status chagnes from 0 to 1 indicating the Touch Probe is enabled (and armed).

| Symbol                         | Value   | Туре | Path                                                   |
|--------------------------------|---------|------|--------------------------------------------------------|
| Touch probe function           | 17      | UINT | I/O.Devices.Device 2 (EtherCAT).Drive 1 (AKD).Outputs_ |
| Touch probe status             | 1       | UINT | I/O.Devices.Device 2 (EtherCAT).Drive 1 (AKD).Inputs   |
| Touch probe 1 positive edge    | 0       | DINT | I/O.Devices.Device 2 (EtherCAT).Drive 1 (AKD).Inputs_1 |
| Touch probe 1 negative edge    | 0       | DINT | I/O.Devices.Device 2 (EtherCAT).Drive 1 (AKD).Inputs_1 |
| Touch probe 2 positive edge    | 22128   | DINT | I/O.Devices.Device 2 (EtherCAT).Drive 1 (AKD).Inputs_2 |
| Touch probe 2 negative edge    | 0       | DINT | I/O.Devices.Device 2 (EtherCAT).Drive 1 (AKD).Inputs_2 |
| Position actual internal value | 4640578 | DINT | I/O.Devices.Device 2 (EtherCAT).Drive 1 (AKD).Inputs_3 |
| Position actual value          | 22128   | DINT | I/O.Devices.Device 2 (EtherCAT).Drive 1 (AKD).Inputs 3 |

## 5.3.83 Object 60B9h: Touch probe status

This object indicates the status of the touch probe.

| Index         | 60B9h              |
|---------------|--------------------|
| Name          | Touch probe status |
| Object code   | Variable           |
| Data type     | UNSIGNED16         |
| Category      | optional           |
| Access        | R/O                |
| PDO Mapping   | yes                |
| Value range   | UNSIGNED16         |
| Default value | 0                  |

Definition of the status:

| Bit      | Value | Meaning                                     |
|----------|-------|---------------------------------------------|
| 0        | 0     | Touch probe 1 is switched off               |
|          | 1     | Touch probe 1 is enabled                    |
| 1        | 0     | Touch probe 1 no positive edge value stored |
|          | 1     | Touch probe 1 positive edge position stored |
| 2        | 0     | Touch probe 1 no negative edge value stored |
|          | 1     | Touch probe 1 negative edge position stored |
| 3 to 5   | 0     | reserved                                    |
| 6,7      | 1.0   | User-defined (e.g. for testing)             |
| 8        | 0     | Touch probe 2 is switched off               |
|          | 1     | Touch probe 2 is enabled                    |
| 9        | 0     | Touch probe 2 no positive edge value stored |
|          | 1     | Touch probe 2 positive edge position stored |
| 10       | 0     | Touch probe 2 no negative edge value stored |
|          | 1     | Touch probe2 negative edge position stored  |
| 11 to 13 | 0     | reserved                                    |
| 14, 15   |       | User-defined (e.g. for testing)             |

On trigger of DIN1 the status changes to 3 and even if DIN1 toggles on and off a new positive value is not captured.

| Symbol                         | Value   | Туре | Path                                                   |
|--------------------------------|---------|------|--------------------------------------------------------|
| Touch probe function           | 17      | UINT | I/O.Devices.Device 2 (EtherCAT).Drive 1 (AKD).Outputs  |
| Touch probe status             | 3       | UINT | I/O.Devices.Device 2 (EtherCAT).Drive 1 (AKD).Inputs   |
| Touch probe 1 positive edge    | 22128   | DINT | I/O.Devices.Device 2 (EtherCAT).Drive 1 (AKD).Inputs_  |
| Touch probe 1 negative edge    | 0       | DINT | I/O.Devices.Device 2 (EtherCAT).Drive 1 (AKD).Inputs_1 |
| Touch probe 2 positive edge    | 22128   | DINT | I/O.Devices.Device 2 (EtherCAT).Drive 1 (AKD).Inputs_2 |
| Touch probe 2 negative edge    | 0       | DINT | I/O.Devices.Device 2 (EtherCAT).Drive 1 (AKD).Inputs_2 |
| Position actual internal value | 5635836 | DINT | I/O.Devices.Device 2 (EtherCAT).Drive 1 (AKD).Inputs_  |
| Position actual value          | 26874   | DINT | I/O.Devices.Device 2 (EtherCAT).Drive 1 (AKD).Inputs   |

#### 5.3.83 Object 60B9h: Touch probe status

| This shi | In at Indiantee | the status   | of the touch | arah a |
|----------|-----------------|--------------|--------------|--------|
| 1 115 00 | ect indicates   | the status ( | of the touch | probe. |

| Index                             | 60B9h              |  |
|-----------------------------------|--------------------|--|
| Name                              | Touch probe status |  |
| Object code                       | Variable           |  |
| Data type                         | UNSIGNED16         |  |
| Category                          | optional           |  |
| Access                            | R/O                |  |
| PDO Mapping                       | yes                |  |
| Value range                       | UNSIGNED16         |  |
| Default value                     | 0                  |  |
| Definition of the statu           | s:                 |  |
| Bit Value Mear                    | ning               |  |
| 0 0 Touch probe 1 is switched off |                    |  |

| Bit      | Value | Meaning                                     |
|----------|-------|---------------------------------------------|
| 0        | 0     | Touch probe 1 is switched off               |
|          | 1     | Touch probe 1 is enabled                    |
| 1        | 0     | Touch probe 1 no positive edge value stored |
|          | 1     | Touch probe 1 positive edge position stored |
| 2        | 0     | Touch probe 1 no negative edge value stored |
|          | 1     | Touch probe 1 negative edge position stored |
| 3 to 5   | 0     | reserved                                    |
| 6, 7     |       | User-defined (e.g. for testing)             |
| 8        | 0     | Touch probe 2 is switched off               |
|          | 1     | Touch probe 2 is enabled                    |
| 9        | 0     | Touch probe 2 no positive edge value stored |
|          | 1     | Touch probe 2 positive edge position stored |
| 10       | 0     | Touch probe 2 no negative edge value stored |
|          | 1     | Touch probe2 negative edge position stored  |
| 11 to 13 | 0     | reserved                                    |
| 14, 15   |       | User-defined (e.g. for testing)             |

In order to reset for a first (new) event (one-shot) toggle Bit 4 (Enable sampling at positive edge of touch probe 1) from 1->0 to disarm the trigger.

2#0 0001 (1 dec).

#### 5.3.82 Object 60B8h: Touch probe function

This object indicates the configured function of the touch probe.

| Index         | 60B8h                |
|---------------|----------------------|
| Name          | Touch probe function |
| Object code   | Variable             |
| Data type     | UNSIGNED16           |
| Category      | optional             |
| Access        | R/W                  |
| PDO Mapping   | yes                  |
| Value range   | UNSIGNED16           |
| Default value | 0                    |

Definition of the possible functions:

| Bit    | Value | Meaning                                                      |
|--------|-------|--------------------------------------------------------------|
| 0      | 0     | Switch off touch probe 1                                     |
|        | 1     | Enable touch probe 1                                         |
| 1      | 0     | Trigger first event                                          |
|        | 1     | Continuous                                                   |
| 3, 2   | 00b*  | Trigger with touch probe 1 input                             |
|        | 01b   | Trigger with zero impulse signal or position encoder         |
|        | 10b   | Touch probe source as defined in object 60D0h, sub-index 01h |
|        | 11b   | reserved                                                     |
| 4      | 0     | Switch off sampling at positive edge of touch probe 1        |
|        | 1     | Enable sampling at positive edge of touch probe 1            |
| 5      | 0     | Switch off sampling at negative edge of touch probe 1        |
|        | 1     | Enable sampling at negative edge of touch probe 1            |
| 6,7    |       | User-defined (e.g. for testing)                              |
| 8      | 0     | Switch off touch probe 2                                     |
|        | 1     | Enable touch probe 2                                         |
| 9      | 0     | Trigger first event                                          |
|        | 1     | continuous                                                   |
| 11, 10 | 00b   | Trigger with touch probe 2 input                             |
|        | 01b   | Trigger with zero impulse signal or position encoder         |
|        | 10b   | Touch probe source as defined in object 60D0h, sub-index 02h |
|        | 11b   | reserved                                                     |
| 12     | 0     | Switch off sampling at positive edge of touch probe 2        |
|        | 1     | Enable sampling at positive edge of touch probe 2            |
| 13     | 0     | Switch off sampling at negative edge of touch probe 2        |
|        | 1     | Enable sampling at negative edge of touch probe 2            |
| 14, 15 |       | User-defined (e.g. for testing)                              |

\* b = binary

If both edges are selected at the same time (bit 4=1 and bit 5=1 for probe 1 or bit 12=1 and bit 13=1 for probe 2), the first edge (positive or negative) triggers the probe function. The position, latched at this edge, is taken over for both edges (positive and negative).

158 Kollmorgen | kdn.kollmorgen.com | October 2020

The Touch Probe Status indicates 1 (Touchprobe enabled but no touch probe 1 positive edge value stored).

| Symbol                         | Value   | Туре | Path                                                   |  |
|--------------------------------|---------|------|--------------------------------------------------------|--|
| Touch probe function           | 1       | UINT | I/O.Devices.Device 2 (EtherCAT).Drive 1 (AKD).Outputs  |  |
| Touch probe status             | 1       | UINT | I/O.Devices.Device 2 (EtherCAT).Drive 1 (AKD).Inputs   |  |
| Touch probe 1 positive edge    | 0       | DINT | I/O.Devices.Device 2 (EtherCAT).Drive 1 (AKD).Inputs_1 |  |
| Touch probe 1 negative edge    | 0       | DINT | I/O.Devices.Device 2 (EtherCAT).Drive 1 (AKD).Inputs_1 |  |
| Touch probe 2 positive edge    | 22128   | DINT | I/O.Devices.Device 2 (EtherCAT).Drive 1 (AKD).Inputs_2 |  |
| Touch probe 2 negative edge    | 0       | DINT | I/O.Devices.Device 2 (EtherCAT).Drive 1 (AKD).Inputs_2 |  |
| Position actual internal value | 5635837 | DINT | I/O.Devices.Device 2 (EtherCAT).Drive 1 (AKD).Inputs_3 |  |
| Position actual value          | 26874   | DINT | I/O.Devices.Device 2 (EtherCAT).Drive 1 (AKD).Inputs_3 |  |

#### 5.3.83 Object 60B9h: Touch probe status

This object indicates the status of the touch probe.

| Index         | 60B9h              |
|---------------|--------------------|
| Name          | Touch probe status |
| Object code   | Variable           |
| Data type     | UNSIGNED16         |
| Category      | optional           |
| Access        | R/O                |
| PDO Mapping   | yes                |
| Value range   | UNSIGNED16         |
| Default value | 0                  |

#### Definition of the status:

| Bit      | Value | Meaning                                     |  |  |
|----------|-------|---------------------------------------------|--|--|
| 0        | 0     | Touch probe 1 is switched off               |  |  |
|          | 1     | Touch probe 1 is enabled                    |  |  |
| 1        | 0     | Touch probe 1 no positive edge value stored |  |  |
|          | 1     | Touch probe 1 positive edge position stored |  |  |
| 2        | 0     | Touch probe 1 no negative edge value stored |  |  |
|          | 1     | Touch probe 1 negative edge position stored |  |  |
| 3 to 5   | 0     | reserved                                    |  |  |
| 6,7      | 1.    | User-defined (e.g. for testing)             |  |  |
| 8        | 0     | Touch probe 2 is switched off               |  |  |
|          | 1     | Touch probe 2 is enabled                    |  |  |
| 9        | 0     | Touch probe 2 no positive edge value stored |  |  |
|          | 1     | Touch probe 2 positive edge position stored |  |  |
| 10       | 0     | Touch probe 2 no negative edge value stored |  |  |
|          | 1     | Touch probe2 negative edge position stored  |  |  |
| 11 to 13 | 0     | reserved                                    |  |  |
| 14, 15   |       | User-defined (e.g. for testing)             |  |  |

To take a new capture (rearm) toggle bit 4 of the Touch Probe Function from 0->1 (rising edge).

The Touch Probe Function value transistions from 2# 0 0001 (1) to 2#1 0001 (17).

AKD EtherCAT | 5 Appendix

## 5.3.82 Object 60B8h: Touch probe function

This object indicates the configured function of the touch probe.

| Index         | 60B8h                |
|---------------|----------------------|
| Name          | Touch probe function |
| Object code   | Variable             |
| Data type     | UNSIGNED16           |
| Category      | optional             |
| Access        | R/W                  |
| PDO Mapping   | yes                  |
| Value range   | UNSIGNED16           |
| Default value | 0                    |
|               |                      |

Definition of the possible functions:

| Bit    | Value | Meaning                                                      |  |  |
|--------|-------|--------------------------------------------------------------|--|--|
| 0      | 0     | Switch off touch probe 1                                     |  |  |
|        | 1     | Enable touch probe 1                                         |  |  |
| 1      | 0     | Frigger first event                                          |  |  |
|        | 1     | Continuous                                                   |  |  |
| 3, 2   | 00b*  | Trigger with touch probe 1 input                             |  |  |
|        | 01b   | Trigger with zero impulse signal or position encoder         |  |  |
|        | 10b   | Touch probe source as defined in object 60D0h, sub-index 01h |  |  |
|        | 11b   | reserved                                                     |  |  |
| 4      | 0     | Switch off sampling at positive edge of touch probe 1        |  |  |
|        | 1     | Enable sampling at positive edge of touch probe 1            |  |  |
| 5      | 0     | Switch off sampling at negative edge of touch probe 1        |  |  |
|        | 1     | Enable sampling at negative edge of touch probe 1            |  |  |
| 6,7    |       | User-defined (e.g. for testing)                              |  |  |
| 8      | 0     | Switch off touch probe 2                                     |  |  |
|        | 1     | Enable touch probe 2                                         |  |  |
| 9      | 0     | Trigger first event                                          |  |  |
|        | 1     | continuous                                                   |  |  |
| 11, 10 | 00b   | Trigger with touch probe 2 input                             |  |  |
|        | 01b   | Trigger with zero impulse signal or position encoder         |  |  |
|        | 10b   | Touch probe source as defined in object 60D0h, sub-index 02h |  |  |
|        | 11b   | reserved                                                     |  |  |
| 12     | 0     | Switch off sampling at positive edge of touch probe 2        |  |  |
|        | 1     | Enable sampling at positive edge of touch probe 2            |  |  |
| 13     | 0     | Switch off sampling at negative edge of touch probe 2        |  |  |
|        | 1     | Enable sampling at negative edge of touch probe 2            |  |  |
| 14, 15 |       | User-defined (e.g. for testing)                              |  |  |

\* b = binary

If both edges are selected at the same time (bit 4=1 and bit 5=1 for probe 1 or bit 12=1 and bit 13=1 for probe 2), the first edge (positive or negative) triggers the probe function. The position, latched at this edge, is taken over for both edges (positive and negative).

158 Kolimorgen | kdn.kolimorgen.com | October 2020

The Touch Probe Status shows it is rearmed (1).

| Symbol                         | Value   | Туре | Path                                                   |
|--------------------------------|---------|------|--------------------------------------------------------|
| Touch probe function           | 17      | UINT | I/O.Devices.Device 2 (EtherCAT).Drive 1 (AKD).Outputs  |
| Touch probe status             | 1       | UINT | I/O.Devices.Device 2 (EtherCAT).Drive 1 (AKD).Inputs   |
| Touch probe 1 positive edge    | 0       | DINT | I/O.Devices.Device 2 (EtherCAT).Drive 1 (AKD).Inputs_1 |
| Touch probe 1 negative edge    | 0       | DINT | I/O.Devices.Device 2 (EtherCAT).Drive 1 (AKD).Inputs_1 |
| Touch probe 2 positive edge    | 22128   | DINT | I/O.Devices.Device 2 (EtherCAT).Drive 1 (AKD).Inputs_2 |
| Touch probe 2 negative edge    | 0       | DINT | I/O.Devices.Device 2 (EtherCAT).Drive 1 (AKD).Inputs_2 |
| Position actual internal value | 5635838 | DINT | I/O.Devices.Device 2 (EtherCAT).Drive 1 (AKD).Inputs_3 |
| Position actual value          | 26874   | DINT | I/O.Devices.Device 2 (EtherCAT).Drive 1 (AKD).Inputs 3 |

On rising edge of DIN 1 the Touch Probe Status changes from 1 to 3 (touch probe 1 is enabled and a new positive edge position is stored ).

A new positive edge position is captured.

| Symbol                         | Value   | Туре | Path                                                  |
|--------------------------------|---------|------|-------------------------------------------------------|
| Touch probe function           | 17      | UINT | I/O.Devices.Device 2 (EtherCAT).Drive 1 (AKD).Outputs |
| Touch probe status             | 3       | UINT | I/O.Devices.Device 2 (EtherCAT).Drive 1 (AKD).Inputs  |
| Touch probe 1 positive edge    | 31675   | DINT | I/O.Devices.Device 2 (EtherCAT).Drive 1 (AKD).Inputs_ |
| Touch probe 1 negative edge    | 0       | DINT | I/O.Devices.Device 2 (EtherCAT).Drive 1 (AKD).Inputs_ |
| Touch probe 2 positive edge    | 22128   | DINT | I/O.Devices.Device 2 (EtherCAT).Drive 1 (AKD).Inputs_ |
| Touch probe 2 negative edge    | 0       | DINT | I/O.Devices.Device 2 (EtherCAT).Drive 1 (AKD).Inputs_ |
| Position actual internal value | 7242252 | DINT | I/O.Devices.Device 2 (EtherCAT).Drive 1 (AKD).Inputs_ |
| Position actual value          | 34534   | DINT | I/O.Devices.Device 2 (EtherCAT).Drive 1 (AKD).Inputs  |

As before toggling DIN1 off and on does not result in a new capture. Disarm and Arm the capture in this mode by toggling bit 4 in the Touch Probe Function to Arm and Disarm the trigger.

# Example #4: Demonstrate using the Touch Probe Source object to set what trigger is used for the Touch Probe instead of the default DIN1 and DIN2.

Example#1 used Touch Probe 1 to continuously sample on the positive edge of DIN1. Let's change the source to be DIN3.

The difference in setting up the Touch Probe Function is bits 3,2 and instead of using 00b (Trigger with touch probe 1 input(DIN1)), bits 3,2 are set to 10b (Trigger defined in object 60D0h sub 1h).

| Index      |        | 60B8h                                                       |
|------------|--------|-------------------------------------------------------------|
| Name       |        | Touch probe function                                        |
| Object     | ode    | Variable                                                    |
| Data typ   | e      | UNSIGNED16                                                  |
| Categor    | v      | optional                                                    |
| Access     | ,      | R/W                                                         |
| PDO Ma     | apping | yes                                                         |
| Value ra   | nge    | UNSIGNED16                                                  |
| Default    | value  | 0                                                           |
| Definition | of the | possible functions:                                         |
| Dit        | Value  | Meaning                                                     |
| 0          | 0      | Switch off touch probe 1                                    |
| -          | 1      | Enable touch probe 1                                        |
| 1          | 0      | Trigger first event                                         |
| -          | 1      | Continuous                                                  |
| 3.2        | 00b*   | Trigger with touch probe 1 input                            |
|            | 01b    | Trigger with zero impulse signal or position encoder        |
|            | 10b    | Touch probe source as defined in object 60D0h, sub-index 01 |
|            | 11b    | reserved                                                    |
| 4          | 0      | Switch off sampling at positive edge of touch probe 1       |
|            | 1      | Enable sampling at positive edge of touch probe 1           |
| 5          | 0      | Switch off sampling at negative edge of touch probe 1       |
|            | 1      | Enable sampling at negative edge of touch probe 1           |
| 6,7        | •      | User-defined (e.g. for testing)                             |
| 8          | 0      | Switch off touch probe 2                                    |
|            | 1      | Enable touch probe 2                                        |
| 9          | 0      | Trigger first event                                         |
|            | 1      | continuous                                                  |
| 11, 10     | 00b    | Trigger with touch probe 2 input                            |
|            | 01b    | Trigger with zero impulse signal or position encoder        |
|            | 10b    | Touch probe source as defined in object 60D0h, sub-index 02 |
|            | 11b    | reserved                                                    |
| 12         | 0      | Switch off sampling at positive edge of touch probe 2       |
|            | 1      | Enable sampling at positive edge of touch probe 2           |
| 13         | 0      | Switch off sampling at negative edge of touch probe 2       |
|            | 1      | Enable sampling at negative edge of touch probe 2           |
| 14 15      | -      | User-defined (e.g. for testing)                             |

158 Kollmorgen | kdn.kollmorgen.com | October 2020

Later in the procedure the Touch Probe Function will then be set to 2#1 1011 (27 dec).

To set DIN3 as the touch probe source object 60Dh must be set to -3 for DIN3. Note negative values are manufacturer specific.

#### 5.3.92 Object 60D0h: Touch probe source

| This object provi<br>10/11 of the touc | des the source of the touch probe function, when the dedicated bits 2/3 or<br>h probe function (object 60B8h) are set accordingly. |
|----------------------------------------|----------------------------------------------------------------------------------------------------|
| Index                                  | 60D0h                                                                                                    |
| Name                                   | Touch probe source                                                                                                    |
| Object code                            | Array                                                                                                    |
| Data type                              | Integer 16                                                                                                    |

| Objectice     | 000       | Allay                              |       |                     |  |  |
|---------------|-----------|------------------------------------|-------|---------------------|--|--|
| Data type     | 9         | Integer 16                         |       |                     |  |  |
| Category      |           | optional                           |       |                     |  |  |
| Subindex      |           | 0                                  |       |                     |  |  |
| Descripti     | on        | Highest sub-index supported        |       |                     |  |  |
| Category      | t         | mandatory                          |       |                     |  |  |
| Access        |           | R/O                                |       |                     |  |  |
| PDO ma        | pping     | not possible                       |       |                     |  |  |
| Value ran     | ige       | 2                                  |       |                     |  |  |
| Default v     | alue      | 2                                  |       |                     |  |  |
| Subindex      | (         | 1                                  |       |                     |  |  |
| Descripti     | on        | Touch probe 1 source               |       |                     |  |  |
| Category      |           | mandatory                          |       |                     |  |  |
| Access        |           | R/W                                |       |                     |  |  |
| PDO mapping   |           | not possible                       |       |                     |  |  |
| Value range   |           | -11 to -1, 1 to 5                  |       |                     |  |  |
| Default value |           | 1                                  |       |                     |  |  |
| Subindex      |           | 2                                  |       |                     |  |  |
| Description   |           | Touch probe 2 source               |       |                     |  |  |
| Category      |           | mandatory                          |       |                     |  |  |
| Access        |           | R/W                                |       |                     |  |  |
| PDO mapping   |           | not possible                       |       |                     |  |  |
| Value range   |           | -11 to -1, 1 to 5                  |       |                     |  |  |
| Default value |           | 1                                  |       |                     |  |  |
| /alue des     | cription: |                                    |       |                     |  |  |
| Value         | Descript  | ion                                | Value | Description         |  |  |
| 1             | Touch P   | robe 1 Input                       | 3     | Touch Probe 3 Input |  |  |
| 2             | Touch P   | robe 2 Input                       | 4     | Touch Probe4 Input  |  |  |
| -1 to -11     | AKD Inp   | ut related to CAPx.TRIGGER 0 to 10 |       |                     |  |  |

# CAP0.TRIGGER, CAP1.TRIGGER

## Description

This parameter specifies the trigger source (capture input signal).

| Trigger Source | Input Name                  |
|----------------|-----------------------------|
| 0              | General Input 1             |
| 1              | General Input 2             |
| 2              | General Input 3             |
| 3              | General Input 4             |
| 4              | General Input 5             |
| 5              | General Input 6             |
| 6              | General Input 7             |
| 7              | X9 Connector, RS485 Input 1 |
| 8              | X9 Connector, RS485 Input 2 |
| 9              | X9 Connector, RS485 Input 3 |
| 10             | Primary Index               |
| 11             | Tertiary Index              |

I elected to set 60D0 via CoE Online where 60D0h sub 1 Touch Probe 1 Source= -3 for DIN3.

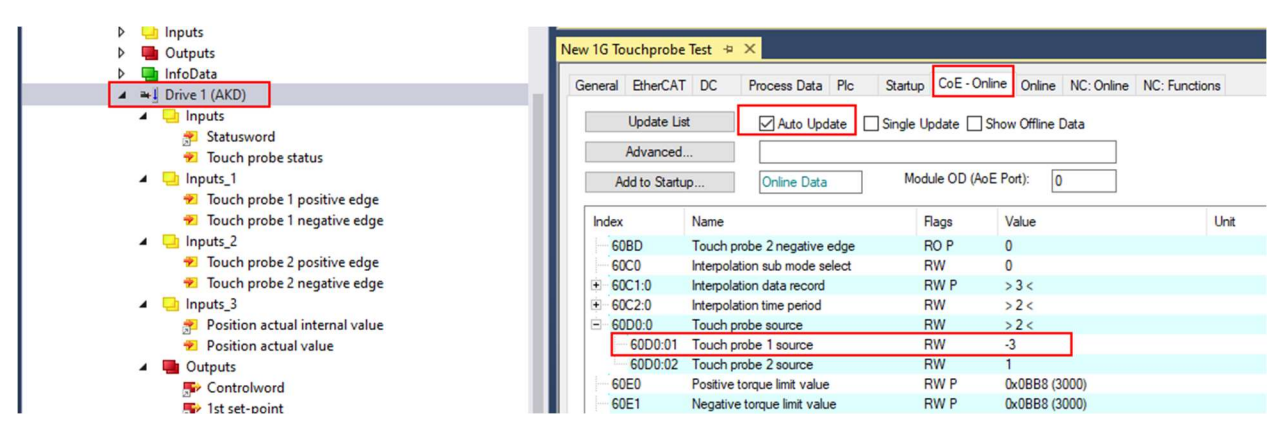

# Start with the Touch Probe fuction set to 0.

| Symbol                         | Value   | Туре | Path                                                  |
|--------------------------------|---------|------|-------------------------------------------------------|
| Touch probe function           | 0       | UINT | I/O.Devices.Device 2 (EtherCAT).Drive 1 (AKD).Output  |
| Touch probe status             | 0       | UINT | I/O.Devices.Device 2 (EtherCAT).Drive 1 (AKD).Inputs  |
| Touch probe 1 positive edge    | 31675   | DINT | I/O.Devices.Device 2 (EtherCAT).Drive 1 (AKD).Inputs_ |
| Touch probe 1 negative edge    | 0       | DINT | I/O.Devices.Device 2 (EtherCAT).Drive 1 (AKD).Inputs_ |
| Touch probe 2 positive edge    | 22128   | DINT | I/O.Devices.Device 2 (EtherCAT).Drive 1 (AKD).Inputs_ |
| Touch probe 2 negative edge    | 0       | DINT | I/O.Devices.Device 2 (EtherCAT).Drive 1 (AKD).Inputs_ |
| Position actual internal value | 7242253 | DINT | I/O.Devices.Device 2 (EtherCAT).Drive 1 (AKD).Inputs_ |
| Position actual value          | 34534   | DINT | I/O.Devices.Device 2 (EtherCAT).Drive 1 (AKD).Inputs  |

Next set the Touch Probe function as predetermined (27 dec). The Touch Probe Status changes to 1 to indicated enabled (armed).

| ADS Symbol Watch               |         |      |                                                        | - 4 × |
|--------------------------------|---------|------|--------------------------------------------------------|-------|
| Symbol                         | Value   | Туре | Path                                                   |       |
| Touch probe function           | 27      | UINT | I/O.Devices.Device 2 (EtherCAT).Drive 1 (AKD).Outputs_ |       |
| Touch probe status             | 1       | UINT | I/O.Devices.Device 2 (EtherCAT).Drive 1 (AKD).Inputs   |       |
| Touch probe 1 positive edge    | 0       | DINT | I/O.Devices.Device 2 (EtherCAT).Drive 1 (AKD).Inputs_1 |       |
| Touch probe 1 negative edge    | 0       | DINT | I/O.Devices.Device 2 (EtherCAT).Drive 1 (AKD).Inputs_1 |       |
| Touch probe 2 positive edge    | 22128   | DINT | I/O.Devices.Device 2 (EtherCAT).Drive 1 (AKD).Inputs_2 |       |
| Touch probe 2 negative edge    | 0       | DINT | I/O.Devices.Device 2 (EtherCAT).Drive 1 (AKD).Inputs_2 |       |
| Position actual internal value | 7242252 | DINT | I/O.Devices.Device 2 (EtherCAT).Drive 1 (AKD).Inputs_3 |       |
| Position actual value          | 34534   | DINT | I/O.Devices.Device 2 (EtherCAT).Drive 1 (AKD).Inputs_3 |       |
|                                |         |      |                                                        |       |

On rising edge of DIN3 the Touch Probe Status changes to a 3 and a positive edge value is captured in the Touch Probe 1 Positive Edge.

| Symbol                         | Value   | Туре | Path                                                   |
|--------------------------------|---------|------|--------------------------------------------------------|
| ouch probe function            | 27      | UINT | I/O.Devices.Device 2 (EtherCAT).Drive 1 (AKD).Outputs_ |
| fouch probe status             | 3       | UINT | I/O.Devices.Device 2 (EtherCAT).Drive 1 (AKD).Inputs   |
| Touch probe 1 positive edge    | 39797   | DINT | I/O.Devices.Device 2 (EtherCAT).Drive 1 (AKD).Inputs_1 |
| Touch probe 1 negative edge    | 0       | DINT | I/O.Devices.Device 2 (EtherCAT).Drive 1 (AKD).Inputs_1 |
| Touch probe 2 positive edge    | 22128   | DINT | I/O.Devices.Device 2 (EtherCAT).Drive 1 (AKD).Inputs_2 |
| Touch probe 2 negative edge    | 0       | DINT | I/O.Devices.Device 2 (EtherCAT).Drive 1 (AKD).Inputs_2 |
| Position actual internal value | 8346033 | DINT | I/O.Devices.Device 2 (EtherCAT).Drive 1 (AKD).Inputs_3 |
| Position actual value          | 39797   | DINT | I/O.Devices.Device 2 (EtherCAT).Drive 1 (AKD).Inputs_3 |